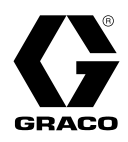

# G-Mini<sup>™</sup> Pump

3A6714E

ΕN

For dispensing NLGI Grades #000 to #2 greases. For professional use only.

Not approved for use in explosive atmospheres or hazardous (classified) locations.

### Models, page 3

4061 psi (28 MPa, 280 bar) Maximum Working Pressure

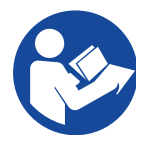

### **Important Safety Instructions**

Read all warnings and instructions in this manual before using the equipment. Save these instructions.

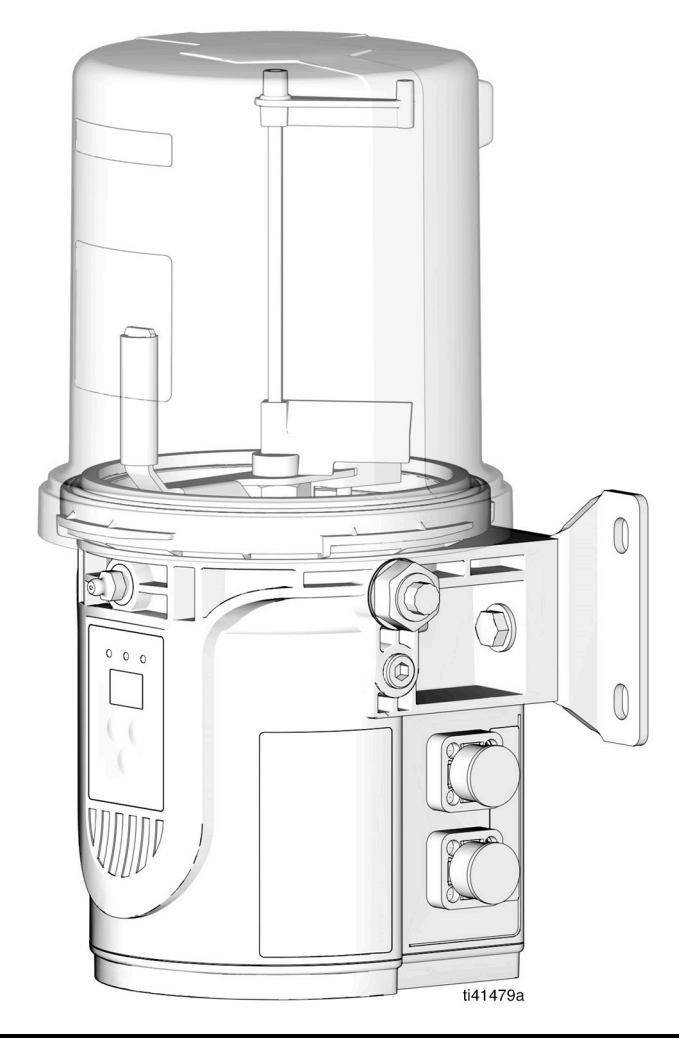

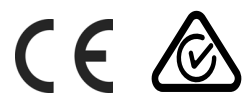

PROVEN QUALITY. LEADING TECHNOLOGY.

# Contents

| Models 3                                  |
|-------------------------------------------|
| Warnings 4                                |
| Typical Installation 6                    |
| Component Identification                  |
| Divider Installation Remote7              |
| CSP Direct Mount Installation7            |
| Installation8                             |
| Choose an Installation Location           |
| System Configuration and Wiring           |
| Fuses9                                    |
| Recommendations for Pump Usage in         |
| Harsh Environments                        |
| Wiring and Installation Diagrams 10       |
| Manual Run Button 14                      |
| Proximity Switch                          |
| Setup 15                                  |
| Pressure Relief Procedure 15              |
| Connect to Auxiliary Fittings 15          |
| Pressure Relief Valves 15                 |
| Pressure Relief Valves                    |
| Set Pump Outlet Volume 16                 |
| Load Grease                               |
| Models With a Follower Plate              |
| Models Without a Follower Plate 17        |
| Change Greases 18                         |
| Prime the Pump                            |
| Operation                                 |
| Non Controller Operation 19               |
| Low-Level Output Option                   |
| Controller Operation                      |
| Control Panel Overview                    |
| RUN MODE                                  |
| SETUP MODE 21                             |
| ON TIME Configuration (Minutes) 21        |
| ON TIME Configuration (Cycles) 22         |
| OFF TIME Configuration (Min./Hrs) 22      |
| ADVANCED PROGRAMMING 23                   |
| Advanced Programming Menu Descriptions 23 |
| Alerts and Alarms                         |
| Alerts                                    |
| Alarms                                    |
| Alert and Alarm Scenarios                 |

| Maintenance                  |
|------------------------------|
| Recycling and Disposal       |
| End of Product Life          |
| Troubleshooting              |
| Repair                       |
| Reservoir Kits 31            |
| Pump Element Kits            |
| Parts                        |
| 2L Models Only               |
| Paddle Models Only           |
| Dimensions                   |
| CSP Valve Bracket Mount      |
| Universal Bracket Mount      |
| 2L Model Pump Mount          |
| 0.5L and 1L Model Pump Mount |
| Technical Specifications     |
| California Proposition 65    |
| Graco Standard Warranty      |

# Models

|        | Re    | servo | ir |            |            | Volt  | age   |       |       | Cycle    | Pump     |        |
|--------|-------|-------|----|------------|------------|-------|-------|-------|-------|----------|----------|--------|
|        |       |       |    | Non-       |            |       |       | Power | Low   | Feedback | Element  |        |
| Model  | 0.5 L | 1 L   | 2L | Controller | Controller | 12VDC | 24VDC | Input | Level | Input    | Quantity | Heater |
| 25R800 |       | Х     |    | Х          |            |       | Х     | CPC   | Х     |          | 1        |        |
| 25R801 |       | Х     |    |            | Х          |       | Х     | CPC   | Х     | M12      | 1        |        |
| 25R802 |       | Х     |    | Х          |            | Х     |       | CPC   | Х     |          | 1        |        |
| 25R803 |       | Х     |    |            | Х          | Х     |       | CPC   | Х     | M12      | 1        |        |
| 25R804 |       | Х     |    |            | Х          |       | Х     | CPC   | Х     | M12      | 1        | Х      |
| 25R805 |       | Х     |    |            | Х          |       | Х     | CPC   | Х     | M12      | 2        | Х      |
| 25R806 |       | Х     |    |            | Х          | Х     |       | CPC   | Х     | M12      | 1        | Х      |
| 25R807 | Х     |       |    | Х          |            |       | Х     | CPC   | Х     |          | 1        |        |
| 25R808 | Х     |       |    |            | Х          |       | Х     | CPC   | Х     | M12      | 1        |        |
| 25R809 | Х     |       |    | Х          |            | Х     |       | CPC   | Х     |          | 1        |        |
| 25R810 | Х     |       |    |            | Х          | Х     |       | CPC   | Х     | M12      | 1        |        |
| 25R811 |       | Х     |    | Х          |            |       | Х     | CPC   | Х     |          |          |        |
| 25R812 |       | Х     |    | Х          |            | Х     |       | CPC   | Х     |          |          |        |
| 25R813 |       | Х     |    |            | Х          |       | Х     | CPC   | Х     | M12      |          |        |
| 25R814 |       | Х     |    |            | Х          | Х     |       | CPC   | Х     | M12      |          |        |
| 25R815 |       | Х     |    | Х          |            |       | Х     | DIN   | Х     |          |          |        |
| 25R816 |       | Х     |    | Х          |            | Х     |       | DIN   | Х     |          |          |        |
| 25R817 |       | Х     |    |            | Х          |       | Х     | DIN   | Х     | M12      |          |        |
| 25R818 |       | Х     |    |            | Х          | Х     |       | DIN   | Х     | M12      |          |        |
| 25R820 |       | Х     |    | Х          |            |       | Х     | DIN   | Х     |          | 1        |        |
| 25R821 |       | Х     |    |            | Х          |       | Х     | DIN   | Х     | M12      | 1        |        |
| 25R822 |       | Х     |    | Х          |            | Х     |       | DIN   | Х     |          | 1        |        |
| 25R823 |       | Х     |    |            | Х          | Х     |       | DIN   | Х     | M12      | 1        |        |
| 25R824 |       | Х     |    |            | Х          |       | Х     | DIN   | Х     | M12      | 1        | Х      |
| 25R825 |       | Х     |    |            | Х          |       | Х     | DIN   | Х     | M12      | 2        | Х      |
| 25R826 |       | Х     |    |            | Х          | Х     |       | DIN   | Х     | M12      | 1        | Х      |
| 25R827 | Х     |       |    | Х          |            |       | Х     | DIN   | Х     |          | 1        |        |
| 25R828 | Х     |       |    |            | Х          |       | Х     | DIN   | Х     | M12      | 1        |        |
| 25R829 | Х     |       |    | Х          |            | Х     |       | DIN   | Х     |          | 1        |        |
| 25R830 | Х     |       |    |            | Х          | Х     |       | DIN   | Х     | M12      | 1        |        |
| 25R831 |       |       | Х  | Х          |            |       | Х     | CPC   | Х     |          |          |        |
| 25R832 |       |       | Х  | Х          |            | Х     |       | CPC   | Х     |          |          |        |
| 25R833 |       |       | Х  |            | Х          |       | Х     | CPC   | Х     | M12      |          |        |
| 25R834 |       |       | Х  |            | Х          | Х     |       | CPC   | Х     | M12      |          |        |
| 25R835 |       |       | Х  | Х          |            |       | Х     | DIN   | Х     |          |          |        |
| 25R836 |       |       | Х  | Х          |            | Х     |       | DIN   | Х     |          |          |        |
| 25R837 |       |       | Х  |            | Х          |       | Х     | DIN   | Х     | M12      |          |        |
| 25R838 |       |       | Х  |            | Х          | Х     |       | DIN   | Х     | M12      |          |        |

# Warnings

The following warnings are for the setup, use, maintenance, and repair of this equipment. The exclamation point symbol alerts you to a general warning and the hazard symbols refer to procedure-specific risks. When these symbols appear in the body of this manual or on warning labels, refer back to these Warnings. Product-specific hazard symbols and warnings not covered in this section may appear throughout the body of this manual where applicable.

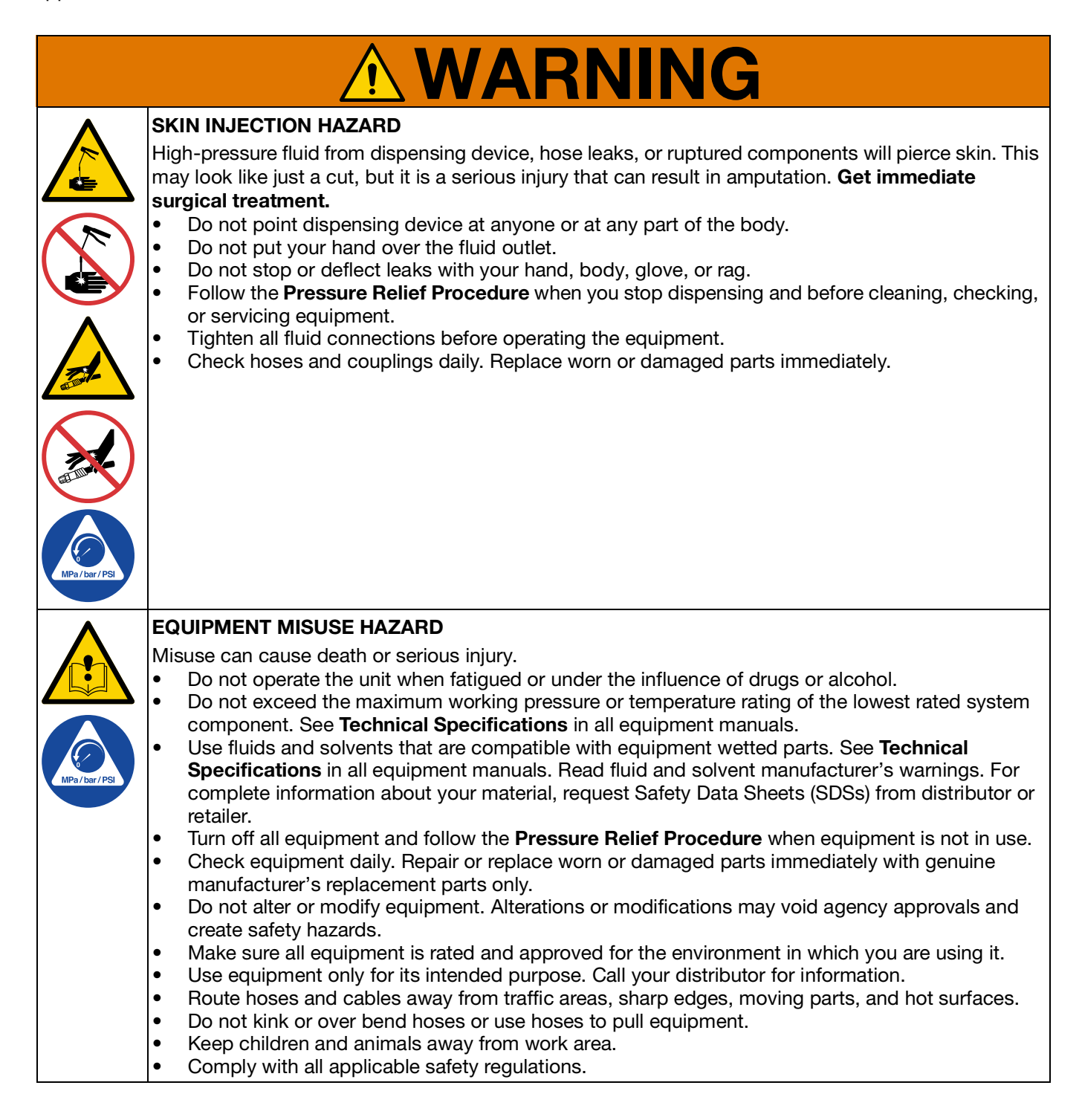

|                 | <b>A WARNING</b>                                                                                                    |
|-----------------|----------------------------------------------------------------------------------------------------|
| MPa / bar / PSL | <ul> <li>PRESSURIZED EQUIPMENT HAZARD</li> <li>Over-pressurization can result in equipment rupture and serious injury.</li> <li>A pressure relief valve is required at each pump outlet.</li> <li>Follow the Pressure Relief Procedure in this manual when servicing equipment.</li> </ul>                                                                                                    |
|                 | <ul> <li>PLASTIC PARTS CLEANING SOLVENT HAZARD</li> <li>Many cleaning solvents can degrade plastic parts and cause them to fail, which could cause serious injury or property damage.</li> <li>Use only compatible solvents to clean plastic structural or pressure-containing parts.</li> <li>See Technical Specifications in all equipment manuals for materials of construction. Consult the solvent manufacturer for information and recommendations about compatibility.</li> </ul> |
|                 | <ul> <li>MOVING PARTS HAZARD</li> <li>Moving parts can pinch, cut or amputate fingers and other body parts.</li> <li>Keep clear of moving parts.</li> <li>Do not operate equipment with protective guards or covers removed.</li> <li>Equipment can start without warning. Before checking, moving, or servicing equipment, follow the Pressure Relief Procedure and disconnect all power sources.</li> </ul>                                                                            |
|                 | <ul> <li>PERSONAL PROTECTIVE EQUIPMENT</li> <li>Wear appropriate protective equipment when in the work area to help prevent serious injury, including eye injury, hearing loss, inhalation of toxic fumes, and burns. Protective equipment includes but is not limited to: <ul> <li>Protective eyewear, and hearing protection.</li> <li>Respirators, protective clothing, and gloves as recommended by the fluid and solvent manufacturer.</li> </ul> </li> </ul>                       |

# **Typical Installation**

### **Component Identification**

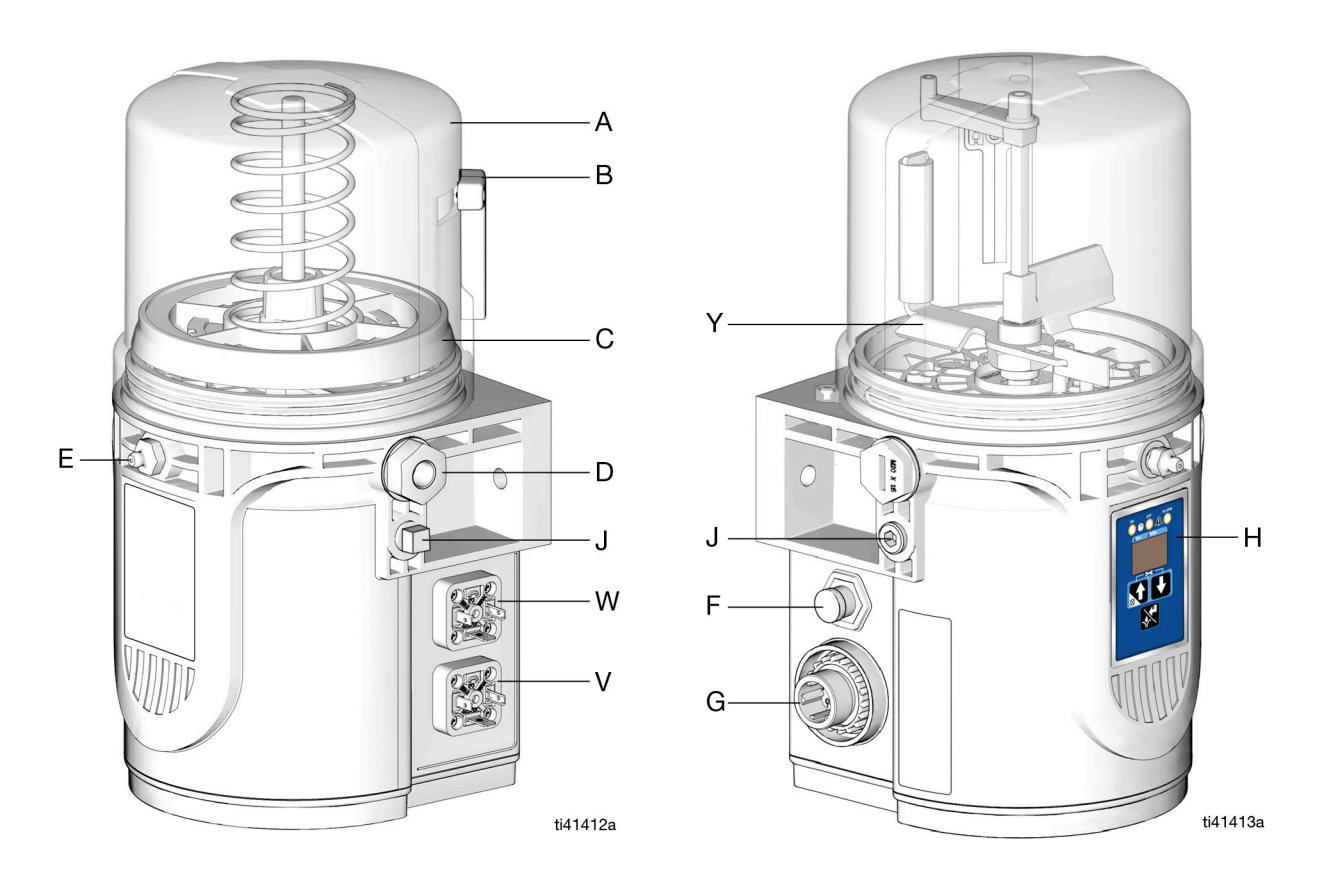

FIG. 1:

#### Key:

- A Reservoir
- B Venting Tube (1 Liter and 0.5 Liter models only)
- C Follower Plate (not available on all models)
- D Pump Element
- E Zerk Inlet Fill Fitting
- F Cycle Indicator Connector (Controller model only)
- G CPC Connector
- H Controller
- J Return to Reservoir
- V DIN Connector (Power)
- W DIN Connector (Low level/Manual run button)
- Y Stirring Paddle (not available on all models)

### **Divider Installation Remote**

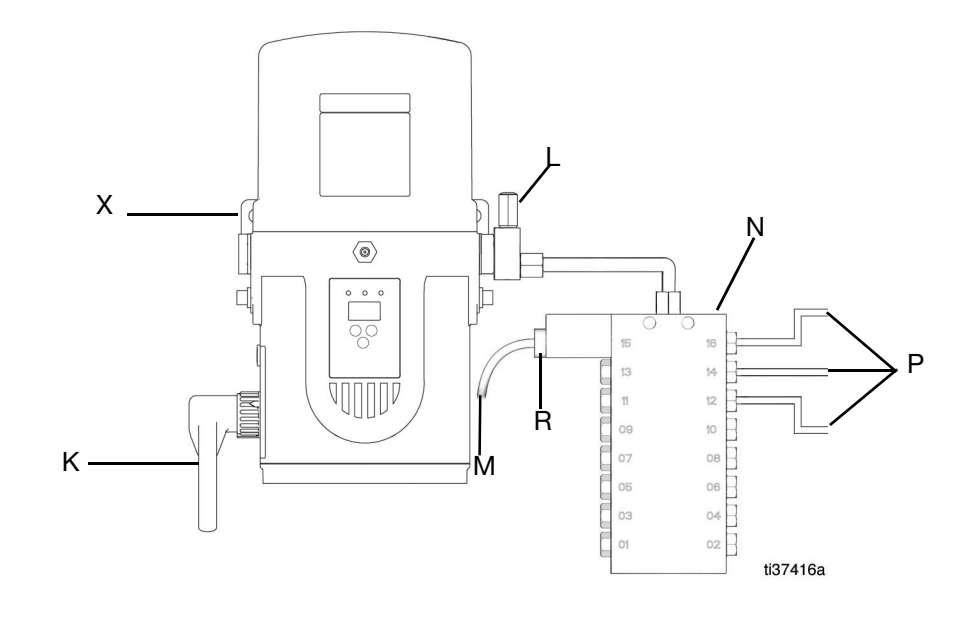

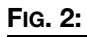

### **CSP Direct Mount Installation**

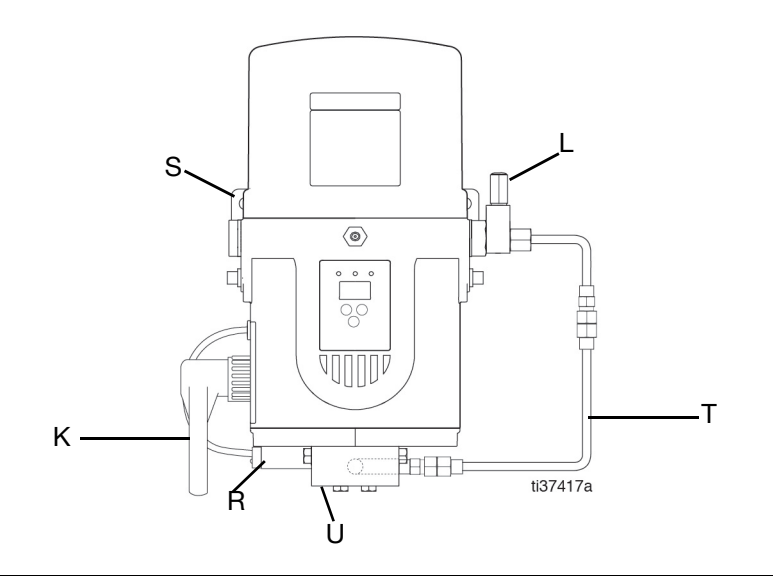

### Fig. 3:

- K Connection to fused power source
- L Pressure relief valve (required for each outlet)\* See **Pressure Relief Valves**, page 15
- M Proximity switch cable
- N Series progressive divider valves (Divider Installation)
- P Connection to lube points
- R Proximity switch, see page 14
- S Direct Mount CSP Bracket, see page 8
- T Direct Mount CSP Hose, see page 8
- U CSP valves
- X Universal Bracket, see page 8

\*User Supplied

# Installation

### **Choose an Installation Location**

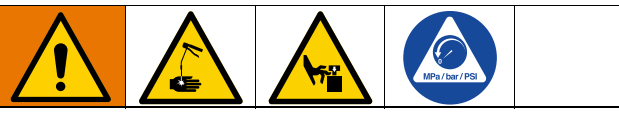

### AUTOMATIC SYSTEM ACTIVATION HAZARD

Unexpected activation of the system could result in serious injury, including skin injection and amputation.

This device has an automatic timer that activates the pump lubrication system when power is connected or when exiting the programming function. Before installation or removal of the lubrication pump from the system, disconnect and isolate all power supplies and relieve all pressure.

- Select a location that will support the weight of the pump and lubricant, as well as all plumbing and electrical connections.
- Refer to the two mounting hole layouts provided in the **Dimensions** section of this manual, page 35.
- Use designated mounting holes and provided configurations only.
- Use the two fasteners (included) to secure the pump to the mounting surface.

Some installations may require an additional pump bracket.

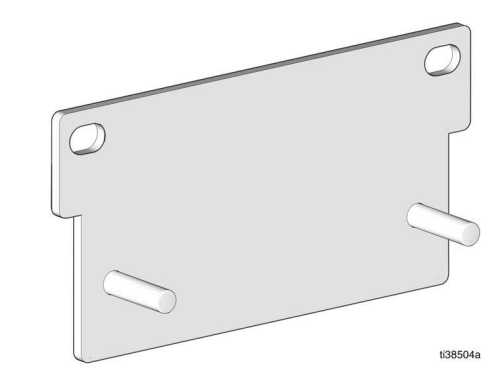

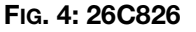

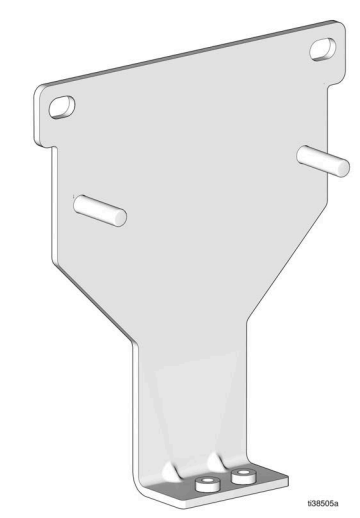

#### **Mounting Bracket Kits**

| Part No | Description                                     |  |  |
|---------|-------------------------------------------------|--|--|
| 26C826  | Universal Bracket (fastener included)           |  |  |
| 26C825  | Direct Mount CSP Bracket (fastener<br>included) |  |  |

#### FIG. 5: 26C825

#### **Direct Mount CSP Hose Kits**

| Part No | Description                                                                                                    |  |  |
|---------|----------------------------------------------------------------------------------------------------|--|--|
| 26C956  | 1/4 NPT (Pressure Relief Outlet) to 1/8<br>NPT (CSP Inlet), includes hose (25 cm<br>length), fitting 17T781and 17T783   |  |  |
| 26C957  | 1/4 NPT (Pressure Relief Outlet) to 1/8<br>BSPT (CSP Inlet), includes hose (25 cm<br>length), fitting 17L546 and 17T783 |  |  |

#### Direct CSP Mount Kits

| Part No | Description                                      |  |  |
|---------|--------------------------------------------------|--|--|
| 26C958  | Kit, CSP Mount, NPT, includes 26C825 and 26C956  |  |  |
| 26C959  | Kit, CSP Mount, BSPT, includes 26C825 and 26C957 |  |  |

### System Configuration and Wiring

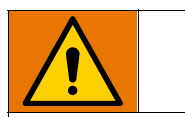

All electrical wiring must be done by a qualified electrician and comply with all local codes and regulations.

### Fuses

#### NOTICE

Fuses (user supplied) are required on all DC models. To avoid equipment damage:

- Never operate pump DC models without a fuse installed.
- A fuse of the correct current rating must be installed in line with the power entry to the equipment.

Fuse kits are available from Graco. The following table identifies the correct fuse to use for the input voltage and the corresponding Graco Kit number.

|            |               | Applicable |  |  |
|------------|---------------|------------|--|--|
| Fuse Value | Graco Kit No. | Model      |  |  |
|            |               | 25R802     |  |  |
|            |               | 25R803     |  |  |
|            |               | 25R806     |  |  |
|            |               | 25R809     |  |  |
|            |               | 25R810     |  |  |
|            |               | 25R812     |  |  |
|            |               | 25R814     |  |  |
|            |               | 25R816     |  |  |
| 10A        | 26C916        | 25R818     |  |  |
|            |               | 25R822     |  |  |
|            |               | 25R823     |  |  |
|            |               | 25R826     |  |  |
|            |               | 25R829     |  |  |
|            |               | 25R/30     |  |  |
|            |               | 20R032     |  |  |
|            |               | 200004     |  |  |
|            |               | 25R838     |  |  |
|            |               | 258800     |  |  |
|            |               | 25R807     |  |  |
|            |               | 25B811     |  |  |
|            |               | 25B815     |  |  |
| 5A         | 26C917        | 25R820     |  |  |
|            |               | 25R827     |  |  |
|            |               | 25R831     |  |  |
|            |               | 25R835     |  |  |
| <u> </u>   |               | 25R801     |  |  |
|            |               | 25R804     |  |  |
|            |               | 25R805     |  |  |
|            |               | 25R808     |  |  |
|            |               | 25R813     |  |  |
| 7 54       | 571039        | 25R817     |  |  |
| 1.01       | 071000        | 25R821     |  |  |
|            |               | 25R824     |  |  |
|            |               | 25R825     |  |  |
|            |               | 25R828     |  |  |
|            |               | 25R833     |  |  |
|            |               | 25R837     |  |  |

# Recommendations for Pump Usage in Harsh Environments

- Use pump with CPC style power cable.
- Use a corrosion preventative electrical grease on all contacts.

### Wiring and Installation Diagrams

**NOTE:** Wire colors provided on these pages refer only to the Graco power cable.

#### NOTICE

The stirring paddle should rotate clockwise (as viewed from the top) (FIG. 6) when power is applied. Allowing the stirring paddle to rotate counterclockwise damages the pump's internal components.

If the stirring paddle is rotating counterclockwise, stop the pump immediately. Check that the wiring is correct and make any necessary changes.

If the motor does not run after power is supplied, check the pump wiring.

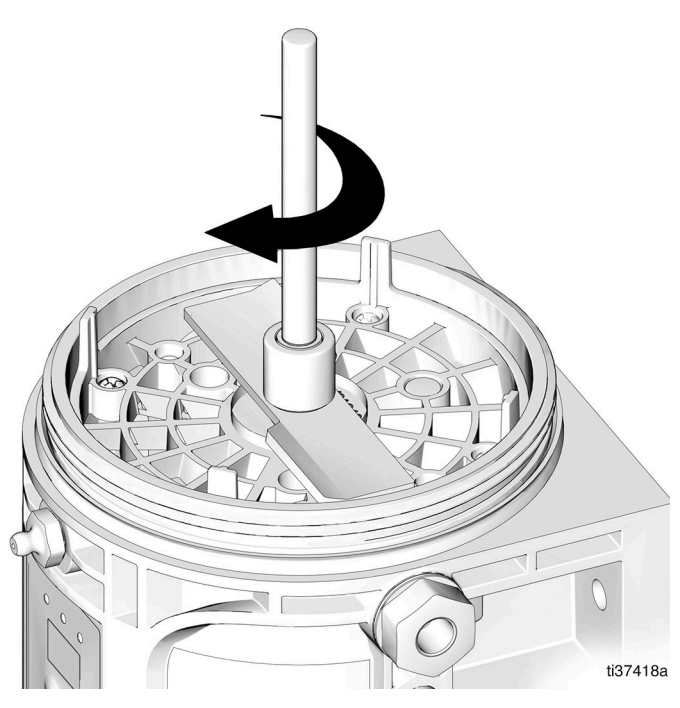

FIG. 6

### Power CPC DC - 5 Wire (Non-Controller)

# 24 VDC 12 VDC

Power Cable CPC DC Part No.: 127780 - 15 ft. (4.5 m), 127781 - 20 ft. (6.1 m), 127782 - 30 ft. (9.1 m)

#### Pin Out

| 1 | Not Used  | Not Used |
|---|-----------|----------|
| 2 | -VDC      | Black    |
| 3 | +VDC      | Red      |
| 4 | Low-Level | White    |
| 5 | Low-Level | Orange   |
| 6 | Not Used  | Not Used |
| 7 | Not Used  | Green    |

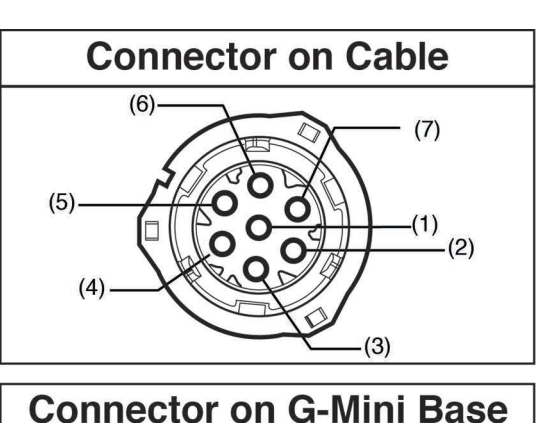

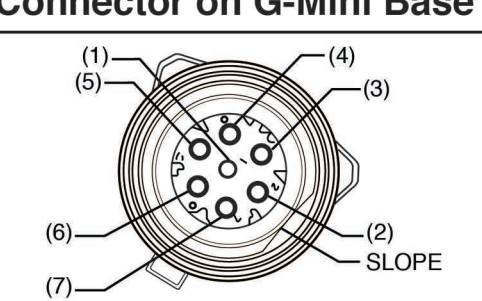

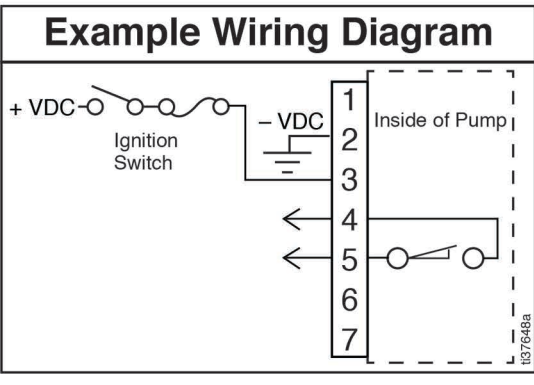

FIG. 7

#### Power CPC DC - 5 Wire (Controller)

Power Cable CPC DC Part No.: 127780 - 15 ft. (4.5 m), 127781 - 20 ft. (6.1 m), 127782 - 30 ft. (9.1 m)

#### Pin Out

| 1 | Not Used | Not Used |
|---|----------|----------|
| 2 | -VDC     | Black    |
| 3 | +VDC     | Red      |
| 4 | LED+     | White    |
| 5 | Button   | Orange   |
| 6 | Not Used | Not Used |
| 7 | LED-     | Green    |

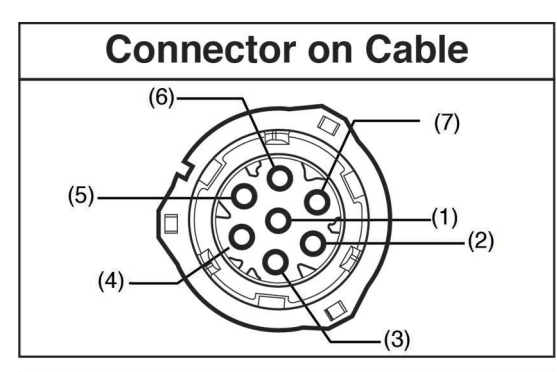

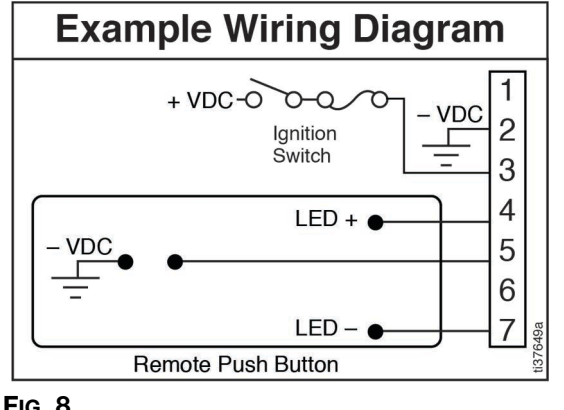

FIG. 8

#### Power CPC DC - 3 Wire (Non-Controller)

Power Cable CPC DC Part No.: 127783 - 15 ft. (4.5 m)

#### Pin Out

| 1 | Not Used | Not Used |
|---|----------|----------|
| 2 | -VDC     | Black    |
| 3 | +VDC     | White    |
| 4 | Not Used | Not Used |
| 5 | Not Used | Not Used |
| 6 | Not Used | Not Used |
| 7 | Not Used | Not Used |

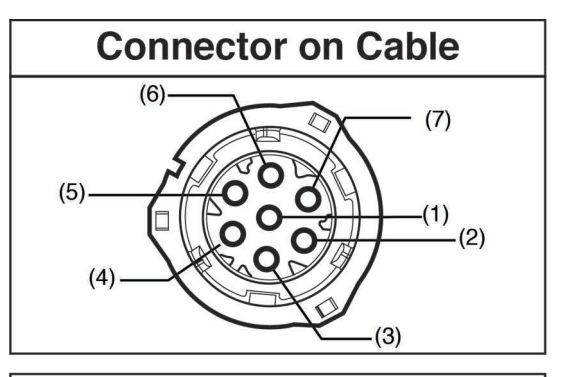

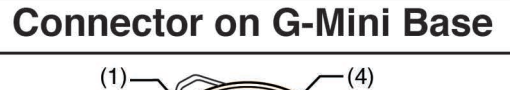

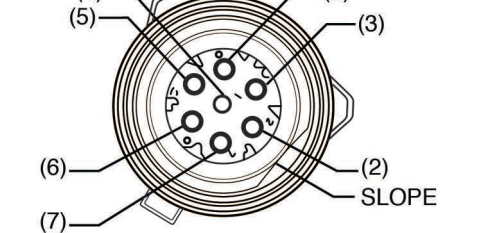

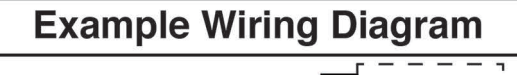

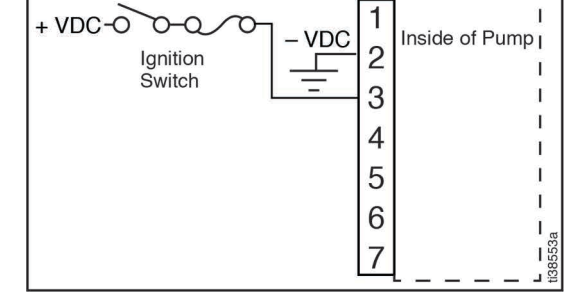

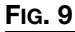

### Power DIN DC - 15 ft Power Cable: Part No, 16U790

| 24 VDC | 12 VDC |
|--------|--------|

### Pin Out

| 1 | -VDC     | Black    |
|---|----------|----------|
| 2 | +VDC     | White    |
| 3 | Not Used | Not Used |
| 4 | Not Used | Green    |

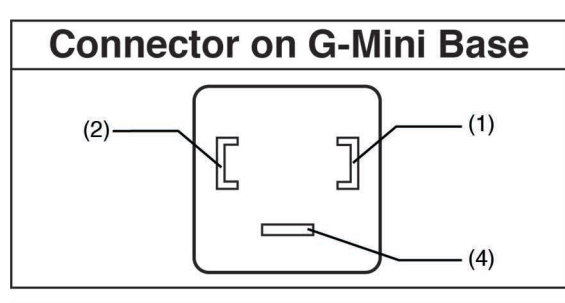

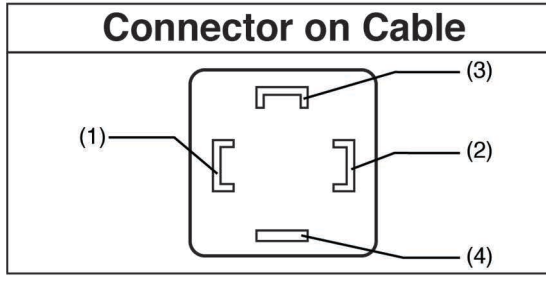

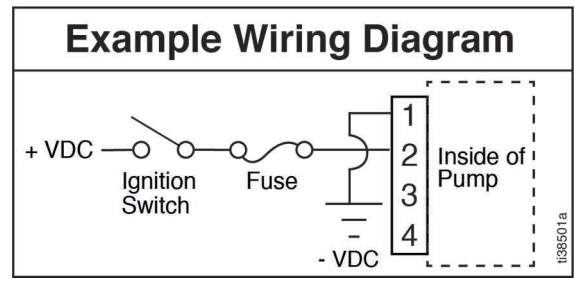

Fig. 10

### Low Level DIN DC

See Technical Specifications, page 36 for ratings

### Pin Out

| 1 | LL N.O.  |
|---|----------|
| 2 | LL Com   |
| 3 | Not Used |
| 4 | Not Used |

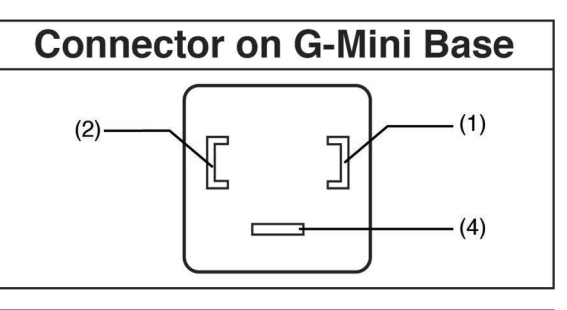

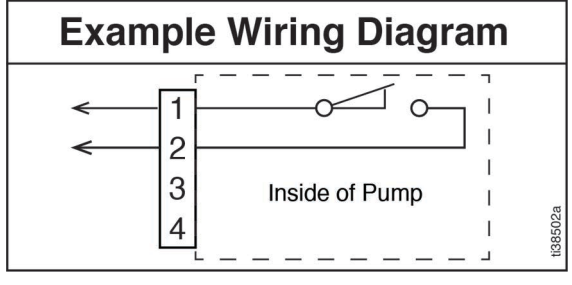

Fig. 11

**Divider Valve Indicator Cycle Inputs (M12)** See **Technical Specifications**, page 36 for ratings.

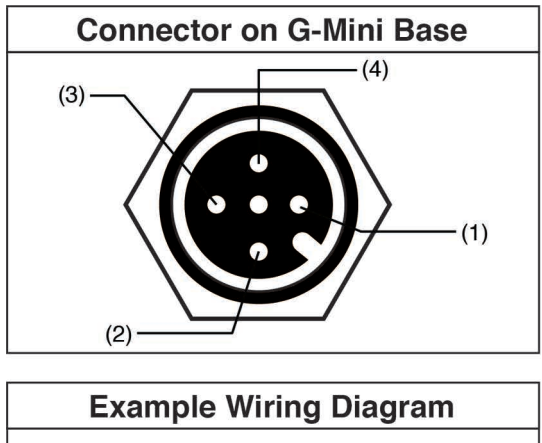

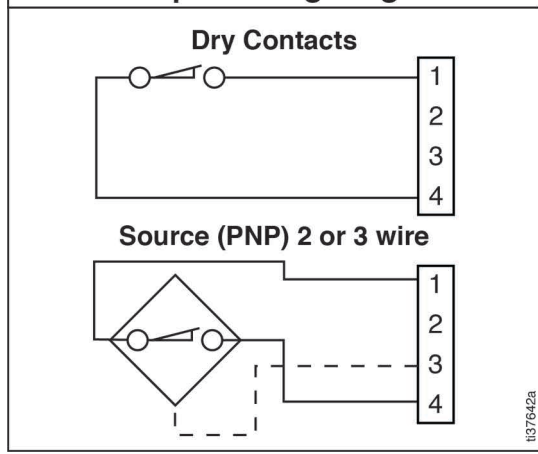

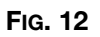

Part No. 124333: Cable Pin Out (M12) for 5 m Cable

Wire Colors (FIG. 13)

| Item No. | Color |
|----------|-------|
| 1        | Brown |
| 2        | White |
| 3        | Blue  |
| 4        | Black |

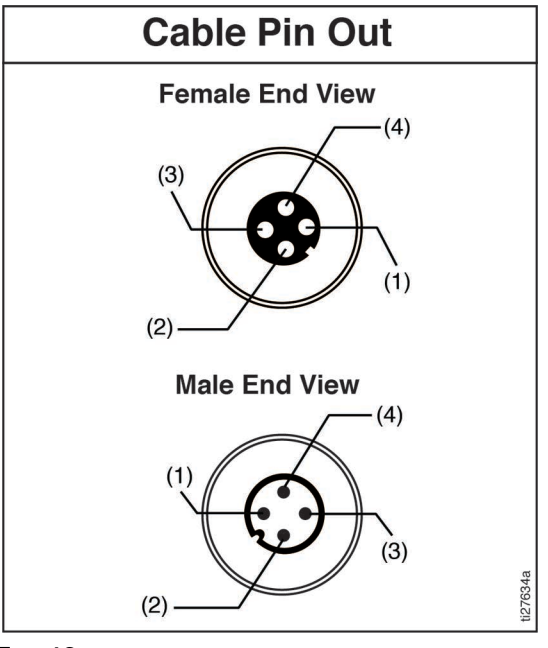

FIG. 13

### **Manual Run Button**

| Part No. | Description            |
|----------|------------------------|
| 25C981   | Manual Run Button, 12V |
| 25C982   | Manual Run Button, 24V |

Manual Run Button DIN DC

See Technical Specifications, page 36 for ratings

Pin Out

| 1 | LED-     |
|---|----------|
| 2 | LED +    |
| 3 | Button   |
| 4 | Not Used |

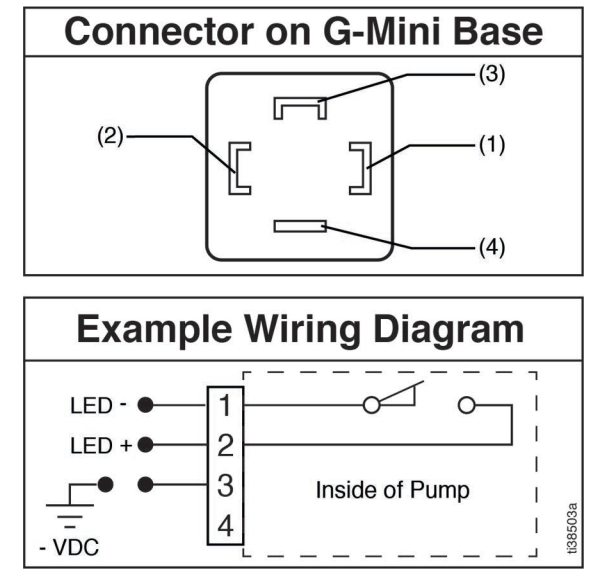

FIG. 14

### **Proximity Switch**

NOTE: Reference ILE buyer's guide for appropriate PNP proximity switches and cables.

## Setup

### **Pressure Relief Procedure**

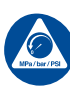

Follow the Pressure Relief Procedure whenever you see this symbol.

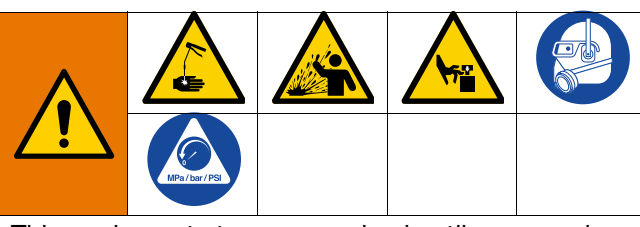

This equipment stays pressurized until pressure is manually relieved. To help prevent serious injury from pressurized fluid, such as skin injection, splashing fluid and moving parts, follow the Pressure Relief Procedure when you stop dispensing and before cleaning, checking, or servicing the equipment.

Disconnect and isolate all power supplies.

Relieve pressure in the system using two wrenches working in opposite directions on the pump element and pump element fitting to slowly loosen fitting only until the fitting is loose and no lubricant or air is leaking from fitting.

**NOTE:** When loosening the pump element fitting, do not loosen the pump element. Loosening the pump element changes the output volume.

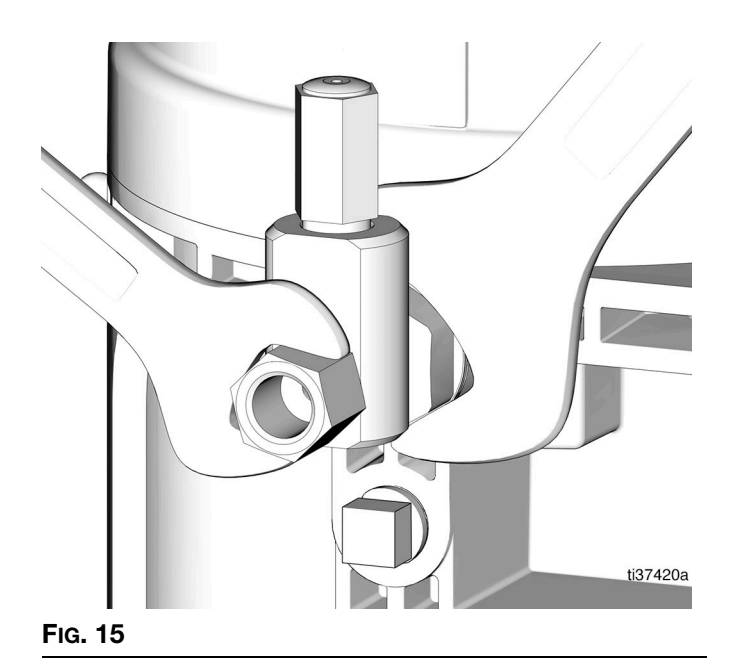

### **Connect to Auxiliary Fittings**

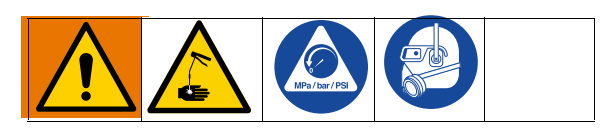

#### NOTICE

Do not attach unsupported equipment to auxiliary fittings such as fill ports and pump element. Attaching unsupported equipment to these fittings can result in irreparable housing damage.

- Always use two wrenches working in opposite directions when connecting anything to pump element or auxiliary fittings. See Fig. 15 for an example.
- Torque pump element fittings to 50 in-lb (5.6 N•m).
- Torque pump element to 65 in-lb (7.3 N•m) when connecting to the housing.

### **Pressure Relief Valves**

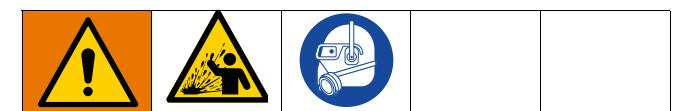

To prevent over-pressurization, which can result in equipment rupture and serious injury, a pressure relief valve appropriate for the lubrication system must be installed close to each pump outlet to alleviate unintended pressure rises in the system and protect the pump from damage.

- Only use a pressure relief valve that is rated for no more than the working pressure of any component installed in the system.
- Install a pressure relief valve before any auxiliary fitting.

**NOTE:** A pressure relief valve may be purchased from Graco. See **Pressure Relief Valves**, page 15.

### **Pressure Relief Valves**

| Part No. | Description               |
|----------|---------------------------|
| 571028   | Kit, Adj. Pressure Relief |

### **Set Pump Outlet Volume**

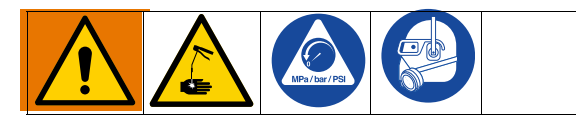

- 1. Follow the Pressure Relief Procedure, page 15.
- 2. Use a wrench and turn the pump element counterclockwise to remove the entire pump element.

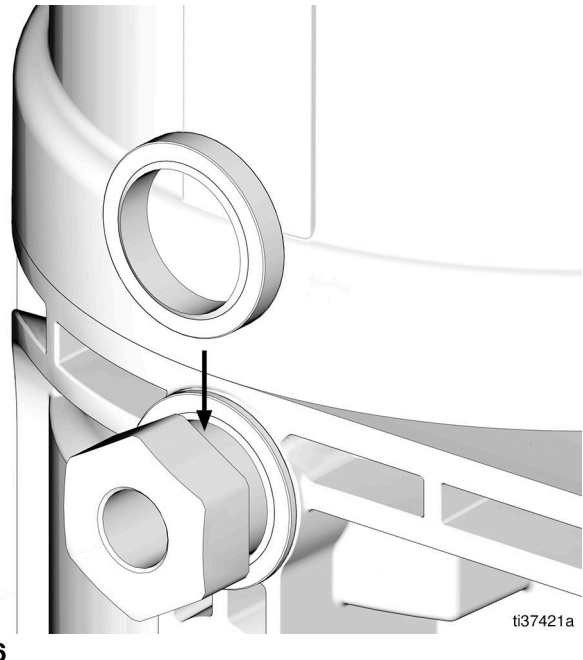

Fig. 16

3. Replace the current spacer with the desired spacer.

| Thickness Output Volume/Minu |     | me/Minute |          |
|------------------------------|-----|-----------|----------|
| Spacers                      | mm  | Cubic In. | Cubic cm |
| 25N814                       | 1.5 | 0.183     | 3.0      |
| 18A317                       | 4.6 | 0.0915    | 1.5      |

**NOTE:** A spacer is required for operation. Only one Graco spacer can be used at a time. The pumps from the factory have a spacer (25N814) installed on the pump element. **Pump Element Kits** (page 31) come with a spacer. The spacer may be replaced depending upon the required output volume.

4. Re-install the pump element into the pump base, ensuring that the first thread of the element engages correctly.

**NOTE:** It may be necessary to repeat the pump outlet volume setup procedure after the pump is operating to adjust the volume of the dispensed fluids.

 Use a wrench and tighten the pump element fitting. Torque to 50 in-lb (5.6 N•m).

### NOTE:

- The dispensed volume amount varies depending upon external conditions, such as lubricant temperature and back pressure from downstream connections.
- Use the volume adjustment process in conjunction with setting the ON time of the pump to control the output volume.
- The volume adjustment process should be used as a starting point for dispensing the desired lubrication volume.

### Load Grease

To ensure optimal performance from the pump:

- Use only NLGI #000 #2 greases appropriate for the application, automatic dispensing, and the equipment's operating temperature. Consult with the machine and lubrication manufacturers for details.
- Fill the reservoir using a hand operated pump, pneumatic pump or electric transfer pump.
- Do not overfill.
- Do not operate the pump without having a reservoir attached.

#### NOTICE

- Always clean fitting (E) with a clean dry cloth prior to filling the reservoir. Dirt and/or debris can damage pump and/or lubrication system.
- Use care when filling the reservoir using a pneumatic or electric transfer pump to avoid pressurizing and breaking the reservoir.

### **Models With a Follower Plate**

1. Connect the fill hose to the Zerk Inlet Fill Fitting (E) (FIG. 17).

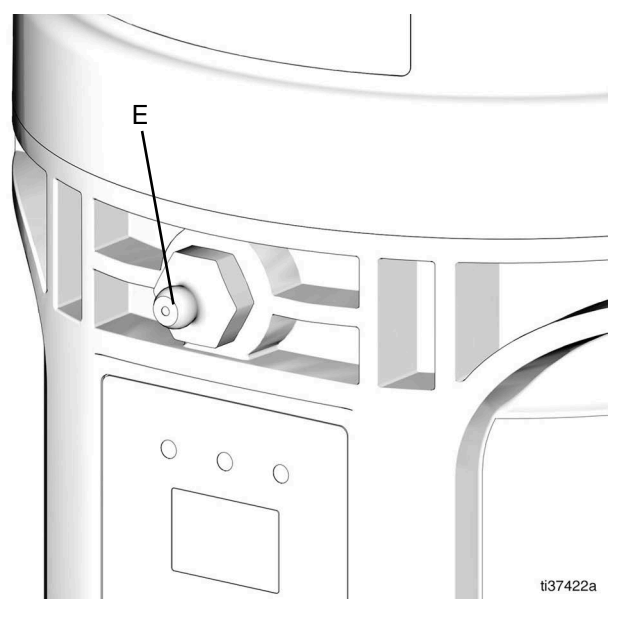

#### FIG. 17

 For higher viscosity fluids, start the pump, per the controller instructions, to rotate the stirring paddle (Y) during filling to prevent air pockets from forming in the grease.

For models using an external controller, start the pump operation following the controller instructions.

3. Fill the reservoir with NLGI grease to the MAX line (Fig. 18).

**NOTE:** The venting tube (B) should not be used as an overfill indicator (FIG. 18).

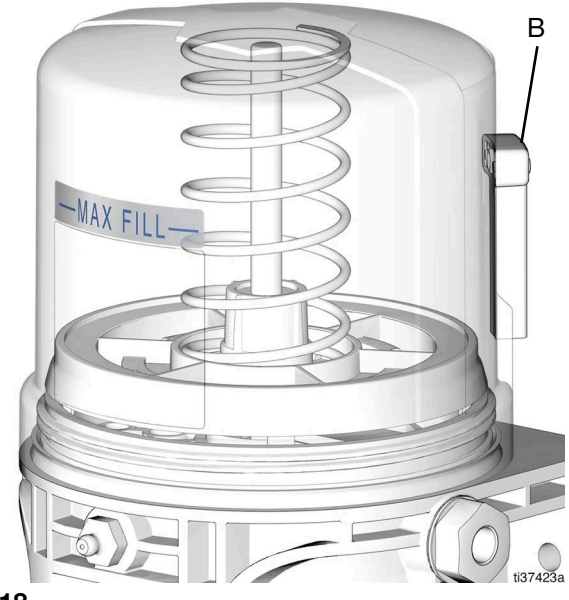

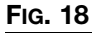

4. Remove the fill hose.

### **Models Without a Follower Plate**

 Connect the fill hose to the Zerk Inlet Fill Fitting (E) (FIG. 19).

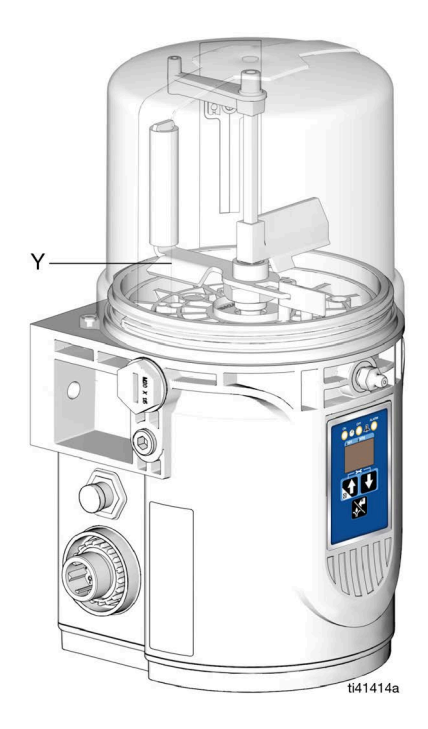

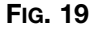

2. For higher viscosity fluids, start the pump, per the controller instructions, to rotate the stirring paddle during filling to prevent air pockets from forming in the grease.

### **Change Greases**

Always use compatible grease when changing grease.

### **Prime the Pump**

It is not necessary to prime the pump every time the pump is filled. The pump only requires priming the first time it is used, or if it is allowed to run dry.

1. Loosen the pump element fitting (FIG. 20).

**NOTE:** When loosening the pump element fitting, do not loosen the pump element. Loosening the pump element changes the output volume and causes leakage.

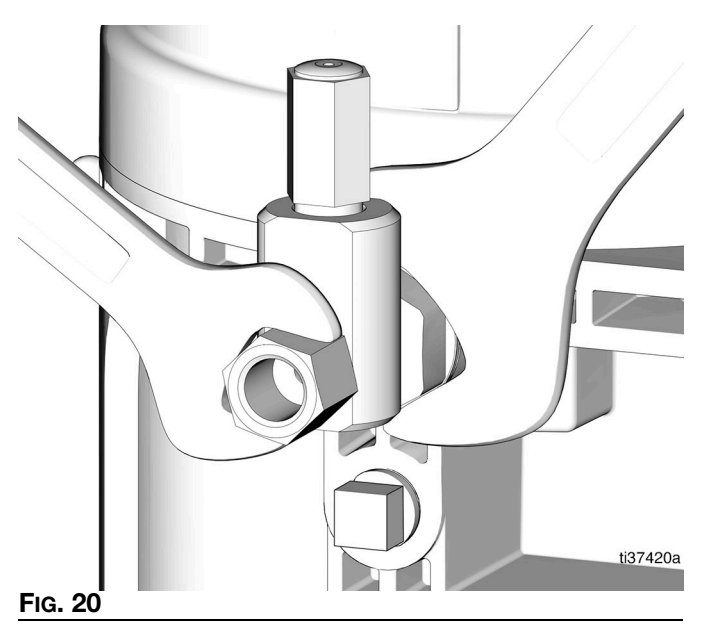

2. Only run the pump until air is no longer dispensed with the lubricant out of element fitting (FIG. 21).

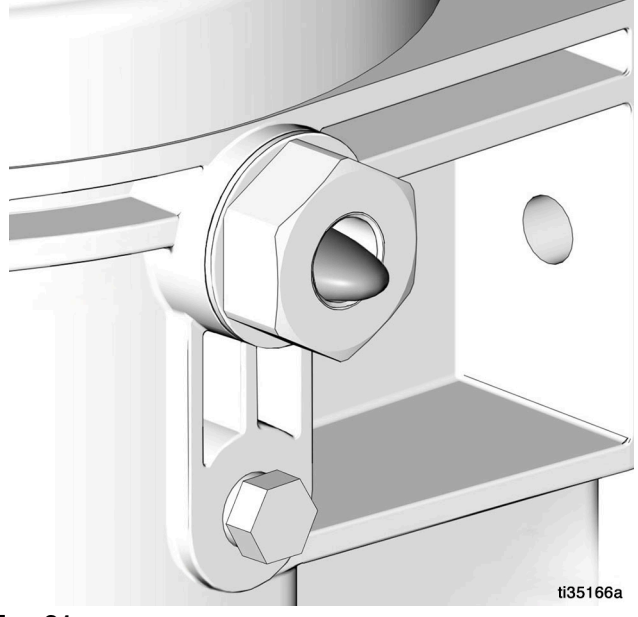

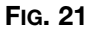

3. Tighten the pump element fitting using two wrenches working in opposite directions (FIG. 22).

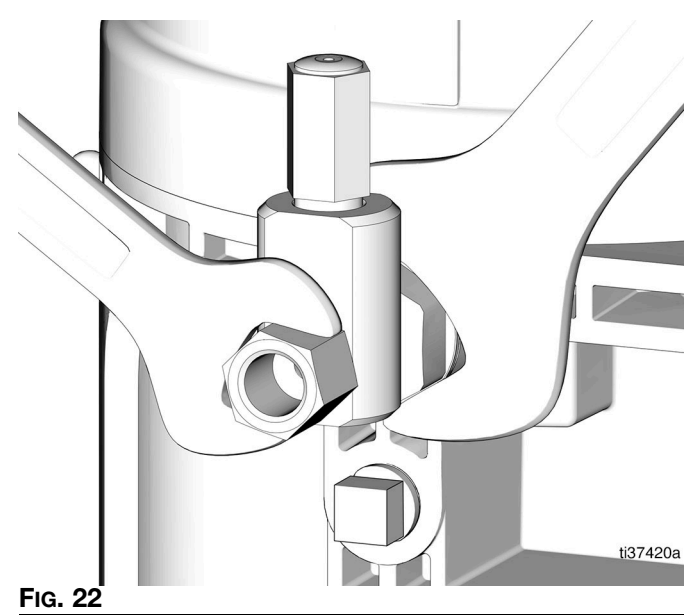

# Operation

### **Non Controller Operation**

The pump can be controlled using an external, user supplied, controller.

### NOTE:

- When using an external controller, Pump ON (Run) Time should be set for no longer than 30 minutes.
- In most cases, Pump OFF (Rest) Time should be twice as long as Pump ON (Run) time. If alternative ON / OFF times are required, contact Graco Customer Service for assistance.

### **Low-Level Output Option**

# Models 25R800, 25R802, 25R807, 25R809, 25R811, 25R812, 25R831, and 25R832

Pumps without controllers include a Low-Level Output Option. The low-level signal is monitored across PINS 4 and 5. For the locations and wiring information for PINS 4 and 5, see the **Wiring and Installation Diagrams**, page 10.

Model 25R820, 25R822, 25R827, 25R829, 25R815, 25R816, 25R835, and 25R836

See the Wiring and Installation Diagrams, page 10.

### Typical Low-Level Output Response with Low-Level Fluid

### Models with a follower plate

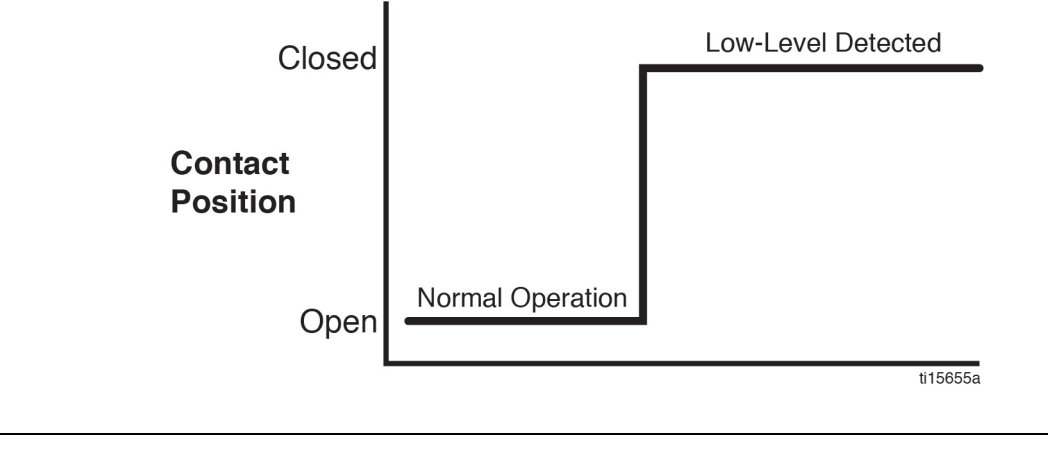

#### Models without a follower plate

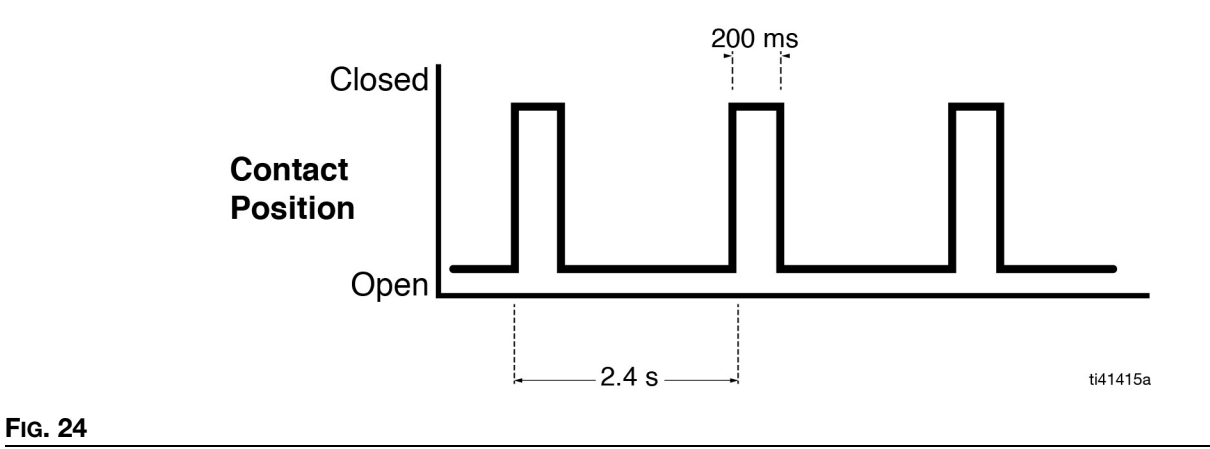

FIG. 23

### **Controller Operation**

### Control Panel Overview (FIG. 25)

### ON TIME

- In SETUP MODE, the LED illuminates when ON TIME duration or cycles are set up.
- A dot illuminates under MM on the display.
- The ON TIME range is 1 to 30 minutes, or 1 to 99 cycles.
- In RUN MODE, the LED illuminates during the ON TIME sequence.

#### DISPLAY

- Upon entering SETUP MODE, the first digit in the display begins to blink.
- In RUN MODE, the programmed ON TIME, CYCLES or OFF TIME displays and counts down to zero.

#### OFF TIME

- In SETUP MODE, the LED illuminates when OFF TIME duration is set up.
- A dot illuminates under HH on the display.
- The OFF TIME range is 15 / 30 / 45 min or 1 to 99 hours.
- The LED illuminates when OFF TIME sequence is running.

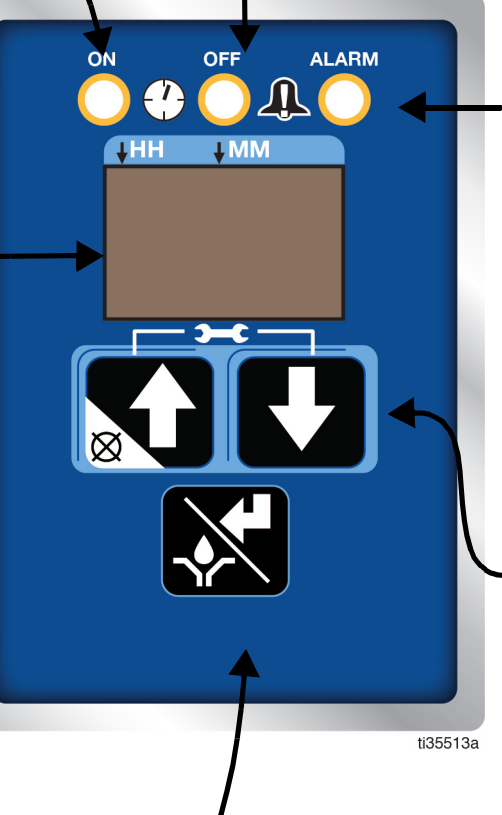

### ALARM

The LED illuminates when an alert / alarm event occurs. Most alerts/alarms occur during ON TIME MODE. However, if a Low-Level alert triggers near the end of an ON TIME cycle, the alert will display while the controller is in OFF TIME MODE. A software error occurring when the controller is operating in the OFF TIME MODE will also activate the alarm LED.

#### UP and DOWN ARROWS

- Hold both the UP and DOWN arrow buttons together for 3 seconds to enter SETUP MODE.
- In SETUP MODE, the UP and DOWN arrows increase or decrease time and cycle setting values shown on the display.
- In RUN TIME MODE, pressing the UP arrow/CANCEL button terminates the lubrication period.

### MANUAL RUN / ENTER

- In SETUP MODE, press this button to save the entry, move the cursor in the display one field to the right or to the next setup step.
- In RUN MODE, press this button to start a manual run cycle.

Fig. 25

The controller operates in two modes; RUN MODE and SETUP MODE. Each mode has multiple functions.

### **RUN MODE**

RUN MODE performs two functions while monitoring Alert/Alarm conditions: ON TIME and OFF TIME.

In ON TIME the motor is running and the lubrication is delivered. ON TIME can be configured to be active

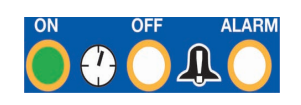

for a period of time in minutes or a period of lube cycles (cycle or proximity switch is required).

In OFF TIME the motor is not • running. This is a period where no lubrication is delivered. OFF TIME can be con-

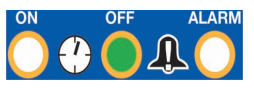

figured for 15 / 30 / 45 min. or 1 to 99 hours.

By default, units with controllers are set to operate with an ON TIME period of five (5) minutes and an OFF TIME period of one (1) hour.

Once an ON TIME lubrication period begins, it can be terminated by pressing the UP arrow/CANCEL button.

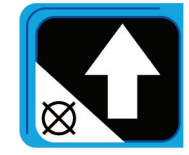

While in RUN MODE the controller monitors Alert/Alarm conditions. See

Alert and Alarm Scenarios, page 27 for full descriptions.

### SETUP MODE

Press both the UP and DOWN arrow buttons together for 3 seconds to enter SETUP MODE.

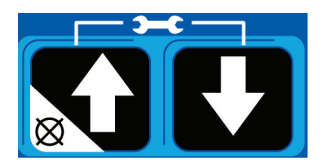

The first digit on the display

begins to blink. This indicates SETUP MODE. After entering SETUP Mode, if no activity is detected, after 60 seconds a timeout occurs and the controller resumes in RUN MODE.

### ON TIME Configuration (Minutes)

The first configuration in SETUP MODE is programming the ON TIME.

Notice the following on the controller:

- The LED next to the Clock in the ON field illuminates.
- The first digit on the display begins to blink.
- A dot on the display under the MM illuminates.

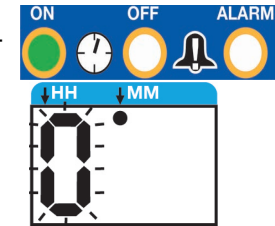

This confirms that the controller is ready for the first digit to be configured for ON TIME in Minutes (MM).

NOTE: The ON TIME can be configured between 1 to 30 minutes.

1. Press the UP or DOWN arrows to select the first digit.

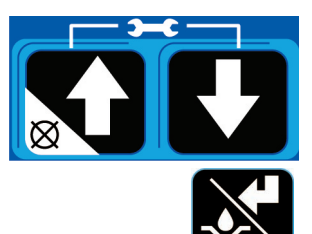

2. Press the ENTER button to save the selection.

After the ENTER button is pressed, the second digit begins to blink. The ON LED and MM dot remains lighted.

This confirms that the second digit for ON TIME is being configured in Minutes (MM).

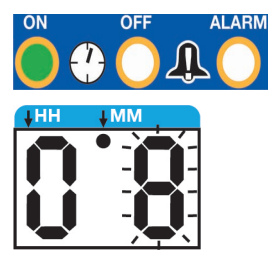

### Operation

- Press the UP or DOWN arrows to select the second digit.
- 4. Press the ENTER button to save the selection.

The controller automatically switches to OFF TIME configuration.

### **ON TIME Configuration (Cycles)**

**NOTE:** The proximity switch accessory must be installed and Cycle Count enabled in Advanced Programming (page 23) before the number of cycles can be configured in SETUP MODE.

Notice the following on the controller:

- The LED next to the Clock in the ON field illuminates
- The display reads "CY" to identify that the ON TIME is configured for Cycles Counts.

**NOTE:** The number of cycles counts can range from 1 to 99.

1. Press the ENTER button to advance the display.

The first digit on the display begins to blink. This confirms that the controller is ready for the cycle count to be configured.

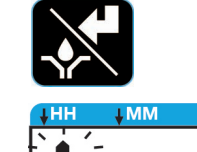

2. Press the UP or DOWN arrows to select the first digit.

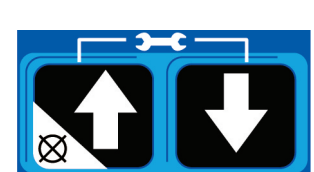

3. Press the ENTER button to save the selection.

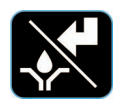

ALARM

After the ENTER button is pressed, the second digit begins to blink. The ON LED remains lighted.

This confirms that the second digit for ON TIME is being configured in Minutes (MM).

- Press the UP or DOWN arrows to select the second digit.
- 5. Press the ENTER button to save the selection.

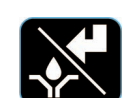

The controller automatically switches to OFF TIME configuration.

### **OFF TIME Configuration (Min./Hrs)**

Notice the following on the controller:

- The LED next to the Clock in the OFF field is lighted.
- The first digit on the display begins to blink.
- A dot on the display under the HH illuminates.

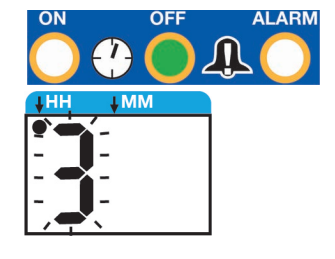

This confirms that the controller is ready for the first digit to be configured for OFF TIME in Hours (HH).

**NOTE**: The OFF TIME must be configured between 15 min, and 99 hours.

- 1. Press the UP or Down arrows to select the first digit.
- 2. Press the ENTER button to save the selection.

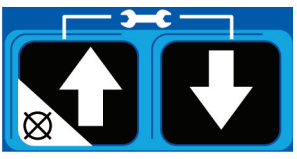

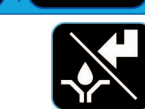

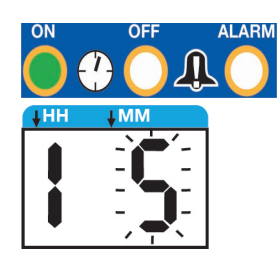

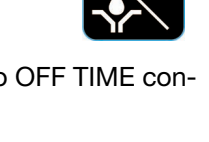

After the ENTER button is pressed, the second digit begins to blink. The OFF LED and HH dot remain lighted.

This confirms that the second digit for OFF TIME is being configured in Hours (HH).

- Press the UP or DOWN arrows to select the second digit.
- 4. Press the ENTER button to save the selection.

The controller automatically switches to RUN MODE.

### **ADVANCED PROGRAMMING**

The Seven Advanced Programming Menu Descriptions are:

- A1 PIN Entry Enable/Setting Up the PIN Code, page 23
- A2 Prelube and Delay, page 25
- A3 Low-Level Alert Duration, page 25
- A4 Missed Cycle Threshold, page 25
- A5 Low-Level Power Cycle Retry, page 25
- A6 Low-Level Alert Enable, page 25
- A7 Cycle Count Enable, page 25

### To access ADVANCED PROGRAMING:

 Press both the UP and DOWN arrow buttons for 3 seconds to enter SETUP MODE.

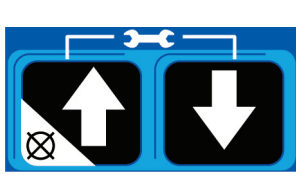

2. In SETUP MODE, press and hold the UP arrow for 10 seconds.

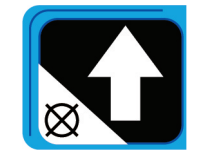

The display reads A1. This confirms that the controller is in the ADVANCED PROGRAMMING settings.

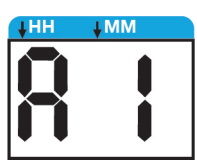

After entering ADVANCED PROGRAMMING, if no activity is detected for 60 seconds, a timeout occurs and the controller resumes RUN MODE.

Press the ENTER button to advance to the configurable portion of the specific settings.

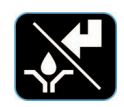

1. Press the UP or DOWN arrows to configure the selection.

ALARM

For ON or OFF selection:

- ON: UP arrow
- OFF: DOWN arrow
- 2. After completing configuration, press the ENTER button to save and proceed to the next ADVANCED PROGRAMMING settings.

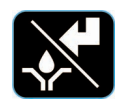

After all of the ADVANCED PROGRAMMING settings are configured, press the ENTER button to return the controller to RUN MODE.

# Advanced Programming Menu Descriptions

### A1 – PIN Entry Enable/Setting Up the PIN Code

A PIN Code provides additional controller security by requiring that a PIN Code be entered before gaining access to SETUP MODE.

**NOTE:** The PIN Code can be configured to be any number between (and including) 00 and 99.

#### To set up the PIN Code:

- 1. Follow Steps 1 and 2 of **ADVANCED PROGRAM**-**MING**, (page 23).
- 2. When A1 appears on the display, press the ENTER button. Either On (PIN Code ON) or OF (PIN Code OFF) displays.

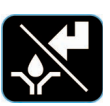

 On (ON) - Select On to configure the controller to require that a PIN Code be entered prior to accessing SET UP Mode.

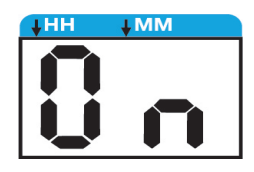

Operation

ENTER button again to set the OF (OFF) option.
3. The first digit on the display begins to blink. This confirms that the controller is ready to select the first number of the PIN

OF (OFF) - Select OF to con-

require a PIN code. Press the

figure the controller to not

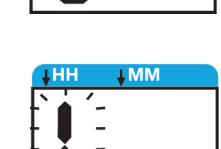

4. Press the UP or Down arrows to select the first digit.

Code.

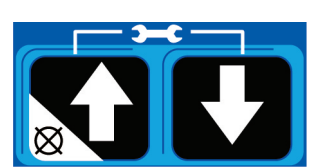

5. Press the ENTER button to save the selection.

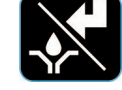

After the ENTER button is pressed, the second digit begins to blink.

This confirms that the second digit for the PIN Code is ready to be configured.

 Press the UP or Down arrows to select the second digit.

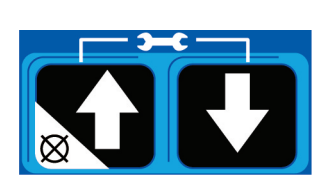

- 7. Press the ENTER button to save the selection.
- X
- 8. The controller automatically advances to the A2 screen.

#### Entering a PIN Code in the Controller

After the controller is configured for PIN entry, to access SETUP MODE:

- 1. Follow Steps 1 and 2 of **ADVANCED PROGRAM**-**MING**, (page 23).
- 2. Pn appears on the display.

3. Press the ENTER button to

4. The first digit on the display begins to blink. This confirms that the controller is ready for

advance the display.

to be entered.

plays.

5. Press the UP or Down arrows until the first digit of the PIN Code dis-

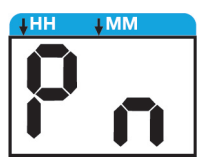

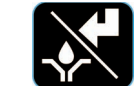

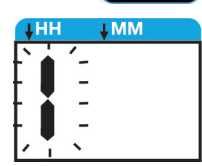

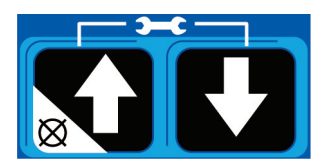

6. Press the ENTER button to save the entry.

the first number of the PIN Code

- After pressing the ENTER button, the second digit begins to blink. This confirms that the controller is ready for the second number of the PIN Code to be entered.
- Press the UP or Down arrows until the second digit of the PIN Code displays.
- 9. Press the ENTER button to save the entry.

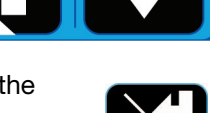

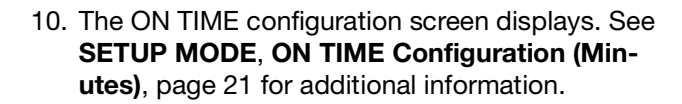

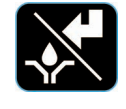

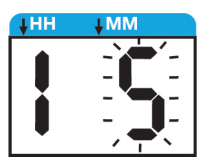

### A2 – Prelube and Delay

The Prelube Delay option configures the controller to set the amount of time before the Prelube cycle begins. The duration of time begins after power has been restored to the controller. This value can range from 0 to 60 minutes (default: 0).

The Prelube function determines operation of the pump when power is applied. It can be set to ON or OFF.

- OF (OFF) (default) The unit resumes at the point in the lubrication cycle it was at when power was disengaged.
- On (ON) The unit begins a pump cycle once power is restored.

When On is selected and the Enter button is pressed, the controller is ready for a Prelube delay to be configured. See **ADVANCED PROGRAMMING** instructions, page 23.

#### A3 – Low-Level Alert Duration

The Low-Level Alert Time configures the controller to set the duration of time that a Low-Level Alert exists with the pump running before escalating to an Alarm.

The Low-Level Alert Time can range from 1 to 5 minutes (default: 3). To configure the Low-Level Alert Time, see **ADVANCED PROGRAMMING** instructions, page 23.

#### A4 – Missed Cycle Threshold

While operating in Cycle Mode, the Cycle Alarm Threshold configures the controller to set the number of consecutively missed Cycles allowed before activating an alarm.

The Cycle Alarm Threshold can range from 0-99 cycles (default:0). To configure the Cycle Alarm Threshold, see **ADVANCED PROGRAMMING** instructions, page 23.

#### A5 – Low-Level Power Cycle Retry

When set to ON, the Low-Level Auto Clear feature allows the controller to attempt to automatically clear a Low-Level Alarm during the power cycle. This feature is only used when a controller has the power removed while in a Low-Level Alarm state. The Low-Level Auto Clear is an OF (OFF) or On (ON) selection.

- OF (OFF) (default) Upon power cycle, the controller will remain in its current Low-Level Alarm state.
- On (ON) Upon power cycle, the controller will begin a lubrication cycle to determine if a Low-Level condition still exists.

See **ADVANCED PROGRAMMING** instructions, page 23.

### A6 – Low-Level Alert Enable

The Low-Level Warning Enable feature configures the controller to trigger a Low-Level Alert prior to the escalation of an Alarm.

The Low-Level Warning Enable is an OF (OFF) or On (ON) selection.

- OF (OFF) (default) Low-Level conditions are immediately escalated to Alarm status.
- On (ON) Low-Level conditions are first reported as an Alert for the duration of setting A3, at which point they escalate to an Alarm.

See **ADVANCED PROGRAMMING** instructions, page 23.

#### A7 – Cycle Count Enable

The Cycle Lubrication Enable feature configures the controller to use Cycle Counts to monitor the duration of a lubrication period and enables the M12 Cycle Indicator Connector.

The Cycle Lubrication Enable is an OF (OFF) or On (ON) selection.

- OF (OFF) (default) The lubrication period will be monitored in minutes.
- On (ON) The lubrication period is monitored in cycles. This requires the addition of a proximity switch. The number of cycles must also be configured in SET UP mode (page 21).

See **ADVANCED PROGRAMMING** instructions, page 23.

### **Alerts and Alarms**

The controller monitors and displays two types of events: Alerts and Alarms.

### Alerts

Alerts do not cause the lubrication cycle to stop. These events are automatically cleared based upon the alert received.

An amber LED illuminates under ALARM on the display when an Alert occurs. See **Alert** 

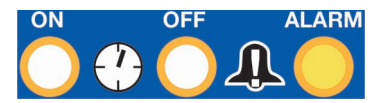

and Alarm Scenarios on page 27 for a description of Alerts that could occur.

### Alarms

Alarms cause the lubrication cycle to stop. Alarms can trigger immediately or can be the result of an escalated Alert. Alarms must be cleared immediately.

A red LED illuminates under ALARM on the display when an Alarm occurs. See the **Alert** 

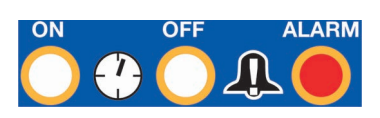

and Alarm Scenarios table on page 27 for a description of Alarms that could occur.

When an Alarm is triggered, any active lubrication cycle will be terminated. The display begins to count up to identify how long the Alarm condition has been present. The counter begins in minutes, then changes to hours, with a limit of 99 hours.

See **ADVANCED PROGRAMMING**, page 23 for additional information about configuring the controller for Alerts and Alarms.

### **Alert and Alarm Scenarios**

The following pages describe the most likely alerts and alarms:

| Alarm Type      | Display | What it Indicates                                                                                                    | Solution                                                                                                    |
|-----------------|---------|----------------------------------------------------------------------------------------------------|----------------------------------------------------------------------------------------------------|
| Low-Level       |         | There is a low-level of lubricant in the reservoir                                                                                                 | Add lubricant to reservoir.<br>An alert will auto-clear.<br>An alarm must be reset by<br>pressing and holding the<br>Cancel Button for 4 sec-<br>onds.                                                                                                    |
| Cycle           |         | The cycle was not completed in 4 minutes.                                                                                                    | Check for a plugged or broken line, or<br>other component failure such as a divider<br>valve.<br>An alert will auto-clear.<br>An alarm must be reset by<br>pressing and holding the<br>Cancel Button for 4 sec-<br>onds.                                                      |
| Over<br>Current |         | The measured motor current is<br>above the maximum operating level.<br>The motor turns off and a new lube<br>cycle is not allowed to be initiated. | Check to make sure that the system is<br>operating correctly. A blocked line could<br>create excessive motor current.<br>Examine the pump to verify it is rotating<br>properly.<br>An alarm must be reset by<br>pressing and holding the<br>Cancel Button for 4 sec-<br>onds. |
| System<br>Fault | S F     | An internal fault has occurred.<br>The controller may not be recover-<br>able from this state.                                                     | Attempt a power cycle of the device.<br>If the alarm does not clear, contact Graco<br>Customer Service.                                                                                                    |

# Maintenance

| Frequency           | Component               | Required Maintenance                                                                                                    |
|---------------------|-------------------------|----------------------------------------------------------------------------------------------------|
| Daily and at Refill | Fill Fittings           | Keep all of the fittings clean using a clean dry cloth.<br>Dirt and/or debris can damage the pump and/or the<br>lubrication system. |
| Daily               | Pump Unit and Reservoir | Keep pump unit and reservoir clean using a clean dry cloth.                                                                         |
| Monthly             | External Wiring Harness | Verify external harnesses are secure.                                                                                               |

# **Recycling and Disposal**

### **End of Product Life**

At the end of the product's useful life, dismantle and recycle it in a responsible manner.

- Perform the Pressure Relief Procedure, page 15.
- Drain and dispose of fluids according to applicable regulations. Refer to the material manufacturer's Safety Data Sheet.
- Remove motors, circuit boards, and other electronic components. Recycle according to applicable regulations.
- Do not dispose of electronic components with

household or commercial waste.

• Deliver remaining product to a recycling facility.

# Troubleshooting

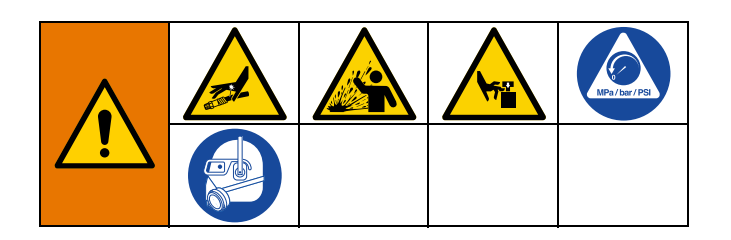

1. Follow **Pressure Relief Procedure**, page 15, before checking or repairing.

| Problem                                                                                  | Cause                                                                                         | Solution                                                                                                    |
|------------------------------------------------------------------------------------------|-----------------------------------------------------------------------------------------------|----------------------------------------------------------------------------------------------------|
| Unit does not power on.                                                                  | Incorrect/loose wiring                                                                        | Refer to <b>Typical Installation</b><br>instructions, page 6.                                                    |
|                                                                                          | Tripped external fuse due to internal component failure.                                      | Contact Graco Customer Service.                                                                                  |
|                                                                                          | Tripped external fuse from using<br>grease with an inadequate<br>temperature rating in a cold | Replace lubricant with a lubricant rated for environmental conditions and application.                           |
|                                                                                          | environment.                                                                                  | Replace fuse.                                                                                                    |
| Lubricant leaks past the seal                                                            | Seal was not installed correctly.                                                             | Replace seal.                                                                                                    |
| located on the bottom of the reservoir.                                                  | Reservoir is being pressurized during filling.                                                | Ensure that the vent tube is not plugged.                                                                        |
|                                                                                          |                                                                                               | If the problem persists, contact<br>Graco Customer Service or your<br>local Graco distributor for<br>assistance. |
| The external controller is functioning, but the unit is not pumping during the ON cycle. | Motor failure.                                                                                | Replace the motor.                                                                                               |
| The follower plate is not moving downward.                                               | Air is trapped in the reservoir between the follower plate and the                            | Add grease following the <b>Load</b><br><b>Grease</b> instructions, page 16.                                     |
|                                                                                          | lubricant.                                                                                    | Purge any air from the reservoir.                                                                                |
| After wiring and installing the equipment, the pump is not working.                      | The pump is wired incorrectly.                                                                | Rewire the pump following <b>Wiring</b><br>and Installation Diagrams, page<br>10.                                |

# Repair

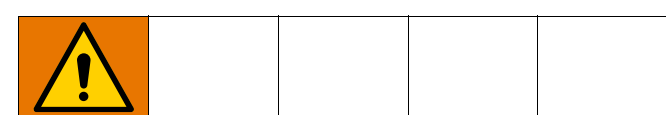

All electrical wiring must be done by a qualified electrician and comply with all local codes and regulations.

### **Reservoir Kits**

| Kit No. | Description                                         |
|---------|-----------------------------------------------------|
| 26C943  | Kit Replacement, Reservoir, 1L                      |
| 26C945  | Kit Replacement, Reservoir, 0.5L                    |
| 26C944  | Kit Replacement, Reservoir, Follower<br>Plate, 1L   |
| 26C946  | Kit Replacement, Reservoir, Follower<br>Plate, 0.5L |
| 26D679  | Kit Replacement, Reservoir, 2L                      |

### **Pump Element Kits**

| Kit No. | Description                      |  |
|---------|----------------------------------|--|
|         | Standard G-Mini Pump Element;    |  |
| 26C947  | Output: 3 cc/min.                |  |
|         | Alternative G-Mini Pump Element; |  |
| 26C948  | Output: 1.5 cc/min.              |  |

Parts

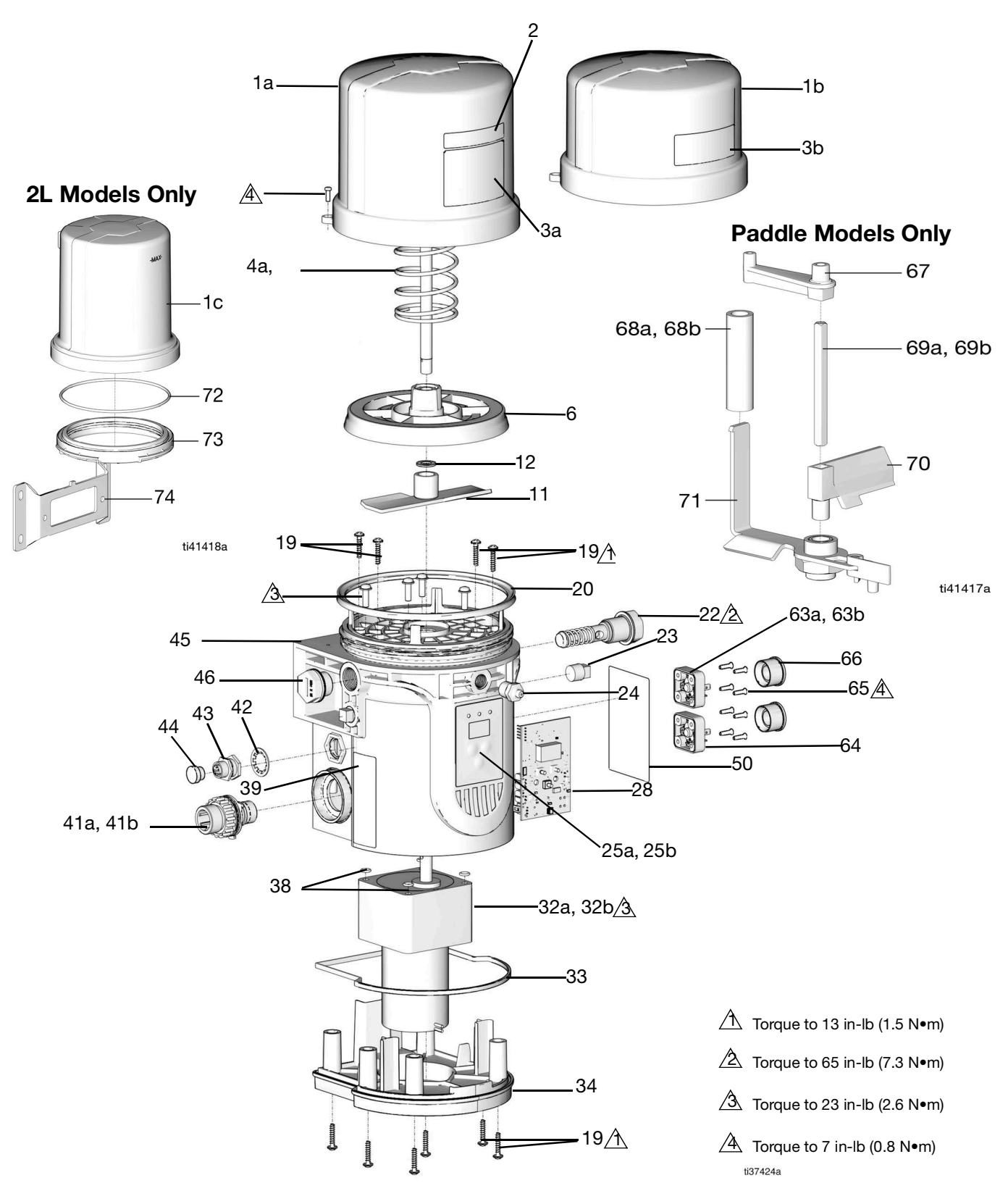

### Part No./Description

| Ref. | Part   | Description                                                                                                    | Qty |
|------|--------|----------------------------------------------------------------------------------------------------|-----|
| 1a   |        | Reservoir, 1.0 Liter, included in kits 26C943, 26C944 for 1L Models                                                                                                    | 1   |
| 1b   |        | Reservoir, 0.5 Liter, included in kits 26C945, 26C946 for 0.5 L Models                                                                                                    | 1   |
| 1c   |        | Reservoir, 2.0 Liter, included in kits<br>26D679, Models 25R831 - 25R838                                                                                                    | 1   |
| 2    |        | Label, max fill, included in kits 26C943, 26C944, 26D679 for 1L and 2L Models                                                                                                | 1   |
| 3a   |        | Label, branding, 1Liter, included in kits 26C943, 26C944, 26D679 for 1L and 2L Models                                                                                        | 1   |
| 3b   |        | Label, branding, 0.5 Liter, included in kits 26C945, 26C946 for 0.5L Models                                                                                                  | 1   |
| 4a   |        | Spring, compr., 1.0 Liter Reservoir,<br>included in kit 26C944 for 1L Models                                                                                                 | 1   |
| 4b   |        | Spring, compr., 0.5 Liter Reservoir,<br>included in kit 26C946 for 0.5L Models                                                                                               | 1   |
| 6    |        | Plate, follow, included in kits 26C944, 26C946 (Follower plate models)                                                                                                    | 1   |
| 11   |        | Blade, agitator (Follower plate models)                                                                                                    | 1   |
| 12   |        | Washer, paddle, ID8/OD16 (Follower plate models)                                                                                                    | 3   |
| 19   |        | Screw, ST4.2                                                                                                    | 10  |
| 20   |        | Seal, Reservoir, included in kits<br>26C943, 26C944, 26C945, 26C946                                                                                                    | 1   |
|      |        | Pump element, assy, included in kits<br>26C947, 26C948<br>Model 25R805, 25R825                                                                                               | 2   |
| 22   |        | Pump element, assy, included in kits<br>26C947, 26C948<br>Model 25R800 -25R804, 25R806 -<br>25R810, 25R811 - 25R818, 25R820 -<br>25R824, 25R826 - 25R830, 25R831 -<br>25R838 | 1   |
| 23   | 100721 | Plug, 1/4 npt, HEX socket                                                                                                    | 2   |
| 24   | 555888 | Nipple                                                                                                    | 1   |
| 25a  |        | Label, overlay, BLK for Non-Controller<br>Models                                                                                                    | 1   |
| 25b  |        | Label, overlay, controller version<br>(Controller Models)                                                                                                    | 1   |
| 28   |        | PCB, Board, assy, Compact Pump                                                                                                    | 1   |
| 32a  |        | Motor, 24VDC                                                                                                    | 1   |
| 32b  |        | Motor, 12VDC                                                                                                    | 1   |
| 33   |        | Seal, bottom cover                                                                                                    | 1   |
| 34   |        | Cover, bottom                                                                                                    | 1   |
| 38   | 111139 | O-ring                                                                                                    | 4   |
| 39   |        | Label, Series                                                                                                    | 1   |
| 41a  |        | CPC connector, Power and Low Level<br>Model 25R800, 25R802, 25R807,<br>25R809, 25R811, 25R812, 25R815,<br>25R816, 25R831, 25R832, 25R835,<br>25R836                          | 1   |
|      |        |                                                                                                    |     |

| Ref. | Part   | Description                                                                                                    | Qty. |
|------|--------|----------------------------------------------------------------------------------------------------|------|
| 41b  |        | CPC connector, Power and Manual<br>Run Button<br>Model 25R801, 25R803, 25R804,<br>25R905, 25R806, 25R808, 25R810,<br>25R813, 25R814, 25R817, 25R818,                                                                                             | 1    |
| 42   |        | 25R833, 25R834, 25R837, 25R838<br>Washer lock M12 (Controller Models)                                                                                                    | 1    |
| 43   |        | M12 connector, cycle feedback input                                                                                                    | 1    |
| 44   |        | Plug, M12 (Controller Models)                                                                                                    | 1    |
| 45   |        | Base, Pump                                                                                                    | 1    |
| 46   |        | Plug, M20<br>Plug, M20<br>Model 25R800, 25R801, 25R802,<br>25R803, 25R804, 25R806, 25R807,<br>25R808, 25R809, 25R810, 25R820,<br>25R821, 25R822, 25R823, 25R824,<br>25R826, 25R827, 25R828, 25R829,<br>25R830, 25R811 - 25R818,<br>25R831-25R838 | 1    |
| 50▲  | 16A579 | Label, Warning                                                                                                    | 1    |
| 63a  |        | DIN connector, Low Level<br>Model 25R820, 25R822, 25R827,<br>25R829, 25R815, 25R816, 25R835,<br>25R836                                                                                                    | 1    |
| 63b  |        | DIN connector, Manual Run Button<br>Model 25R821, 25R823, 25R824,<br>25R825, 25R826, 25R828, 25R830,<br>25R817, 25R818, 25R837, 25R838                                                                                                    | 1    |
| 64   |        | DIN connector, Power Input                                                                                                    | 1    |
| 65   |        | Screw, Self-Tap<br>Model 25R820-25R830, 25R815 -<br>25R818, 25R835 - 25R838                                                                                                    | 8    |
| 66   |        | Cap<br>Model 25R820-25R830, 25R815 -<br>25R818, 25R835 - 25R838                                                                                                    | 2    |
| 67   |        | Holder Model 25R811 - 25R818,<br>25R831 - 25R838                                                                                                    | 1    |
| 68a  |        | Wiper, long Model 25R811 - 25R818                                                                                                    | 1    |
| 68b  |        | Wiper, short, Model 25R831 - 25R838                                                                                                    |      |
| 69a  |        | Shaft, square, short Model 25R811 -<br>25R818                                                                                                    | 1    |
| 69b  |        | Shaft, square, long Model 25R831 -<br>25R838                                                                                                    | 1    |
| 70   |        | Baffle                                                                                                    | 1    |
| 71   |        | Paddle, stirring, assembly                                                                                                    | 1    |
| 72   |        | O-ring Model 25R831 - 25R838                                                                                                    | 1    |
| 73   |        | Adapter, reservoir Model 25R831 -<br>25R838                                                                                                    | 1    |
| 74   |        | Bracket, 2L models, Model 25R831 -<br>25R838                                                                                                    | 1    |

▲ Replacement safety labels, tags, and cards are available at no cost.

Dimensions

# **Dimensions**

| Madal | Height - A |      | Width - B |      | Depth - C |      |
|-------|------------|------|-----------|------|-----------|------|
| woder | Inches     | cm   | Inches    | cm   | Inches    | cm   |
| 0.5L  | 10.9       | 27.7 | 6.97      | 17.7 | 6.57      | 16.7 |
| 1L    | 12.2       | 31.0 | 6.97      | 17.7 | 6.57      | 16.7 |
| 2L    | 14.29      | 36.3 | 8.03      | 20.4 | 7.72      | 19.6 |

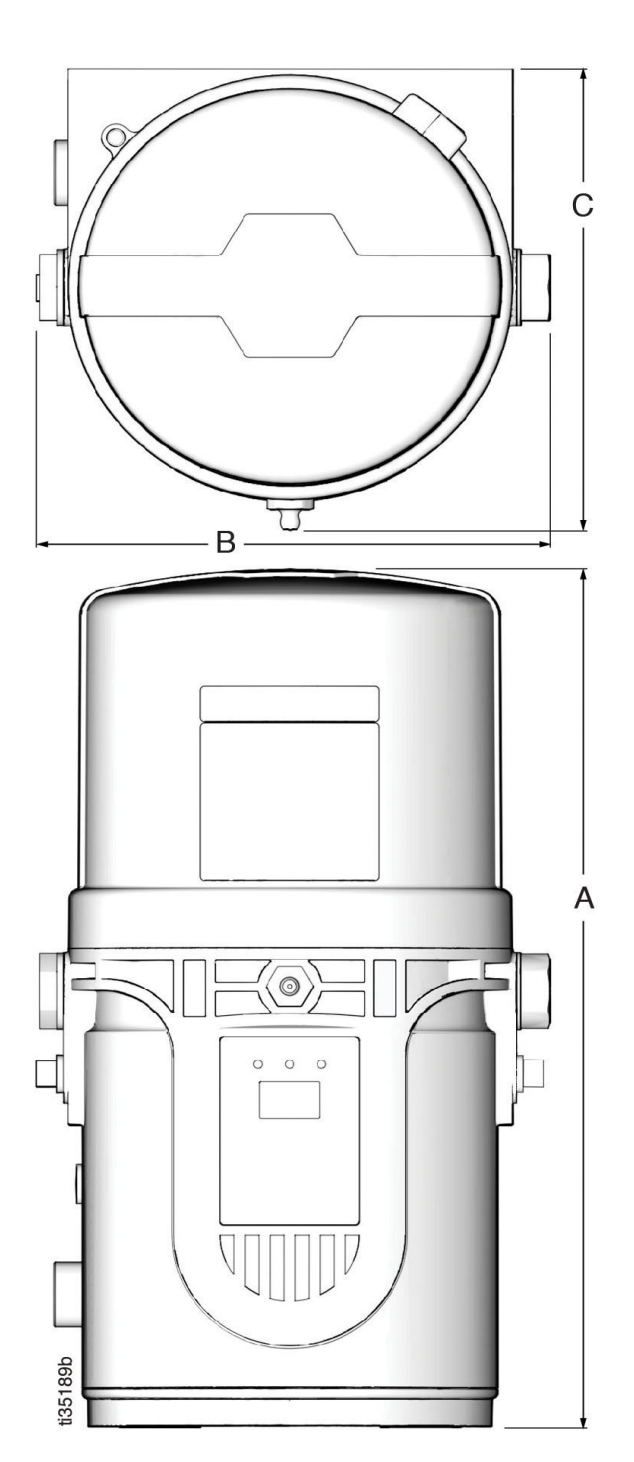

### 0.5L and 1L Model Pump Mount CSP Valve Bracket Mount

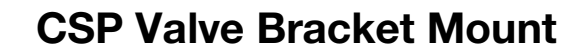

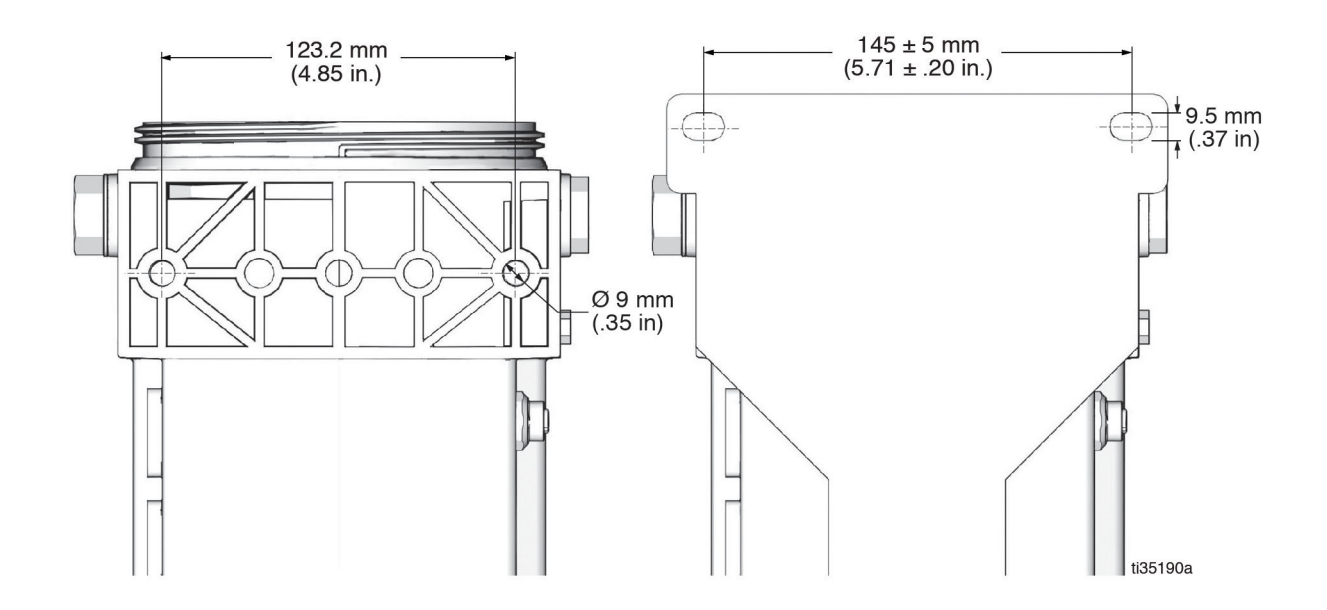

### **2L Model Pump Mount**

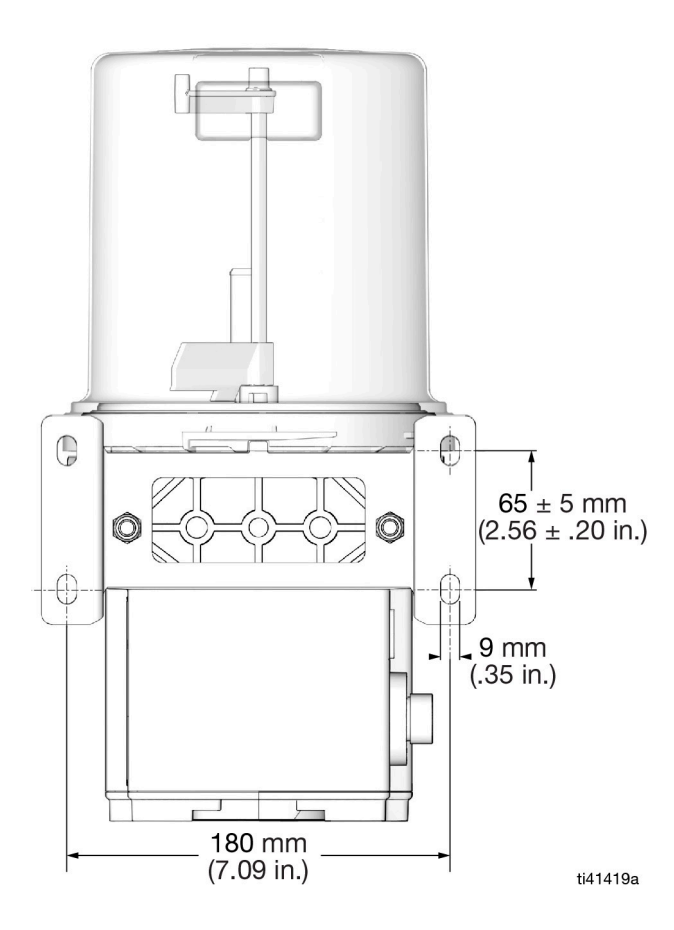

### **Universal Bracket Mount**

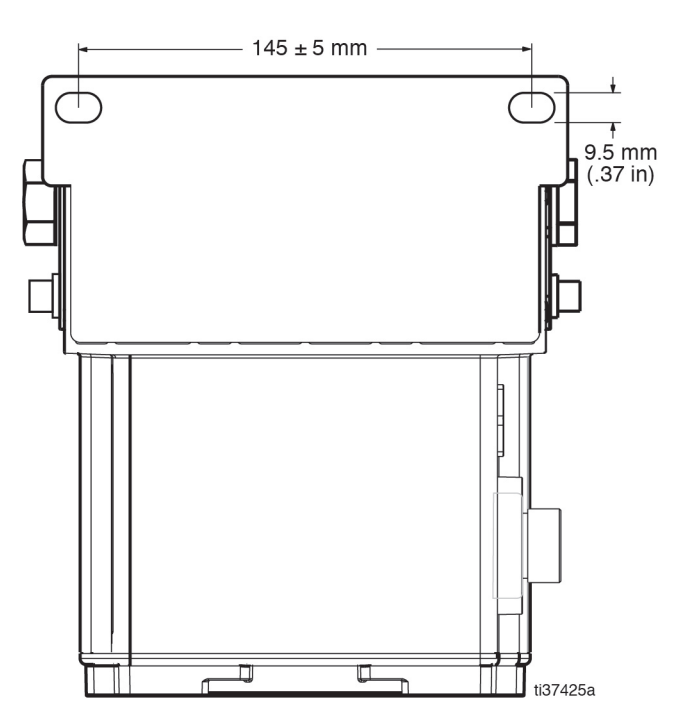

# **Technical Specifications**

| G-Mini Pump                    |                                                                                              |                                                                                                    |  |  |  |
|--------------------------------|----------------------------------------------------------------------------------------------|----------------------------------------------------------------------------------------------------|--|--|--|
|                                | US                                                                                           | Metric                                                                                                    |  |  |  |
| Maximum fluid working pressure | 4061 psi                                                                                     | 28 MPa, 280 bar                                                                                                    |  |  |  |
| Power                          |                                                                                              | · · · · ·                                                                                                    |  |  |  |
| 12 VDC                         | 9-16 VDC; 9.5 A curre                                                                        | 9-16 VDC; 9.5 A current, 114 W, inrush/locked rotor 12 A                                                                                                    |  |  |  |
| 24 VDC                         | 18-32 VDC; 6.5 A curr                                                                        | 18-32 VDC; 6.5 A current, 156 W, inrush/locked rotor 7.5 A                                                                                                    |  |  |  |
| Inputs - Proximity Switch      | PNP Style Switch and                                                                         | PNP Style Switch and Cable Only                                                                                                    |  |  |  |
| Pump Voltage: 12 VDC           | 11 mA at 12 VDC                                                                              | 11 mA at 12 VDC                                                                                                    |  |  |  |
| Pump Voltage: 24 VDC           | 22 mA at 24 VDC                                                                              | 22 mA at 24 VDC                                                                                                    |  |  |  |
| Outputs - Low Level            |                                                                                              |                                                                                                    |  |  |  |
| Contact Rating                 | 100 W maximum                                                                                | 100 W maximum                                                                                                    |  |  |  |
| Switch Rating                  | 200 VDC maximum                                                                              | 200 VDC maximum                                                                                                    |  |  |  |
| Switching Current              | 0.5 A maximum                                                                                | 0.5 A maximum                                                                                                    |  |  |  |
| Carry Current                  | 1.2 A maximum                                                                                | 1.2 A maximum                                                                                                    |  |  |  |
| Outputs - Manual Run Button    |                                                                                              |                                                                                                    |  |  |  |
| Pump Voltage: 12 VDC           | 11 mA at 12 VDC                                                                              | 11 mA at 12 VDC                                                                                                    |  |  |  |
| Pump Voltage: 24 VDC           | 22 mA at 24 VDC                                                                              | 22 mA at 24 VDC                                                                                                    |  |  |  |
| Pump Output                    | 3.0 cc minute at room 280 bar) back pressur                                                  | 3.0 cc minute at room temperature with 4061 psi (28 MPa, 280 bar) back pressure                                                                                                    |  |  |  |
| Pump Outlet                    | 1/4 in. NPT female                                                                           | 1/4 in. NPT female                                                                                                    |  |  |  |
| Reservoir Size                 | 0.5 L                                                                                        | 0.5 L                                                                                                    |  |  |  |
|                                | 1.0 L                                                                                        |                                                                                                    |  |  |  |
|                                | 2.0 L                                                                                        |                                                                                                    |  |  |  |
| IP Rating                      | IP69K                                                                                        |                                                                                                    |  |  |  |
| Working Temperature*           |                                                                                              |                                                                                                    |  |  |  |
| Non-Heater Model               | 5°F to 158°F                                                                                 | -15°C to 70°C                                                                                                    |  |  |  |
| Heater Model                   | -40°F to 158°F                                                                               | -40°C to 70°C                                                                                                    |  |  |  |
| Weight                         | 8.8 lb                                                                                       | 4 kg                                                                                                    |  |  |  |
| Wetted parts                   | carbon steel, alloy ste<br>(buna-N), bronze, nick<br>cated acetal, aluminu<br>nylon 6/6 (PA) | carbon steel, alloy steel, stainless steel, nitrile rubber<br>(buna-N), bronze, nickel plated alnico, chemically lubri-<br>cated acetal, aluminum, PTFE, amorphous polyamide,<br>nylon 6/6 (PA) |  |  |  |
| Sound data                     | <60dB                                                                                        | <60dB                                                                                                    |  |  |  |

\*Achieving the minimum working temperature is contingent on using a temperature compliant grease in an appropriately designed system.

# **California Proposition 65**

### **CALIFORNIA RESIDENTS**

**WARNING:** Cancer and reproductive harm – www.P65warnings.ca.gov.

# **Graco Standard Warranty**

Graco warrants all equipment referenced in this document which is manufactured by Graco and bearing its name to be free from defects in material and workmanship on the date of sale to the original purchaser for use. With the exception of any special, extended, or limited warranty published by Graco, Graco will, for a period of twelve months from the date of sale, repair or replace any part of the equipment determined by Graco to be defective. This warranty applies only when the equipment is installed, operated and maintained in accordance with Graco's written recommendations.

This warranty does not cover, and Graco shall not be liable for general wear and tear, or any malfunction, damage or wear caused by faulty installation, misapplication, abrasion, corrosion, inadequate or improper maintenance, negligence, accident, tampering, or substitution of non-Graco component parts. Nor shall Graco be liable for malfunction, damage or wear caused by the incompatibility of Graco equipment with structures, accessories, equipment or materials not supplied by Graco, or the improper design, manufacture, installation, operation or maintenance of structures, accessories, equipment or materials not supplied by Graco.

This warranty is conditioned upon the prepaid return of the equipment claimed to be defective to an authorized Graco distributor for verification of the claimed defect. If the claimed defect is verified, Graco will repair or replace free of charge any defective parts. The equipment will be returned to the original purchaser transportation prepaid. If inspection of the equipment does not disclose any defect in material or workmanship, repairs will be made at a reasonable charge, which charges may include the costs of parts, labor, and transportation.

### THIS WARRANTY IS EXCLUSIVE, AND IS IN LIEU OF ANY OTHER WARRANTIES, EXPRESS OR IMPLIED, INCLUDING BUT NOT LIMITED TO WARRANTY OF MERCHANTABILITY OR WARRANTY OF FITNESS FOR A PARTICULAR PURPOSE.

Graco's sole obligation and buyer's sole remedy for any breach of warranty shall be as set forth above. The buyer agrees that no other remedy (including, but not limited to, incidental or consequential damages for lost profits, lost sales, injury to person or property, or any other incidental or consequential loss) shall be available. Any action for breach of warranty must be brought within two (2) years of the date of sale.

GRACO MAKES NO WARRANTY, AND DISCLAIMS ALL IMPLIED WARRANTIES OF MERCHANTABILITY AND FITNESS FOR A PARTICULAR PURPOSE, IN CONNECTION WITH ACCESSORIES, EQUIPMENT, MATERIALS OR COMPONENTS SOLD BUT NOT MANUFACTURED BY GRACO. These items sold, but not manufactured by Graco (such as electric motors, switches, hose, etc.), are subject to the warranty, if any, of their manufacturer. Graco will provide purchaser with reasonable assistance in making any claim for breach of these warranties.

In no event will Graco be liable for indirect, incidental, special or consequential damages resulting from Graco supplying equipment hereunder, or the furnishing, performance, or use of any products or other goods sold hereto, whether due to a breach of contract, breach of warranty, the negligence of Graco, or otherwise.

#### FOR GRACO CANADA CUSTOMERS

The Parties acknowledge that they have required that the present document, as well as all documents, notices and legal proceedings entered into, given or instituted pursuant hereto or relating directly or indirectly hereto, be drawn up in English. Les parties reconnaissent avoir convenu que la rédaction du présente document sera en Anglais, ainsi que tous documents, avis et procédures judiciaires exécutés, donnés ou intentés, à la suite de ou en rapport, directement ou indirectement, avec les procédures concernées.

### **Graco Information**

#### For the latest information about Graco products, visit www.graco.com.

For patent information, see www.graco.com/patents.

TO PLACE AN ORDER, contact your Graco distributor or call to identify the nearest distributor. Phone: 612-623-6928 or Toll Free: 1-800-533-9655, Fax: 612-378-3590

All written and visual data contained in this document reflects the latest product information available at the time of publication. Graco reserves the right to make changes at any time without notice.

Original instructions. This manual contains English. MM 3A6714

Graco Headquarters: Minneapolis International Offices: Belgium, China, Japan, Korea

GRACO INC. AND SUBSIDIARIES • P.O. BOX 1441 • MINNEAPOLIS MN 55440-1441 • USA Copyright 2020, Graco Inc. All Graco manufacturing locations are registered to ISO 9001.

www.graco.com Revision E, July 2022